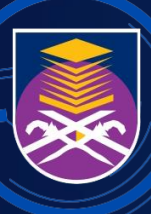

UNIVERSITI TEKNOLOGI MARA

# MANUAL PENGGUNA SISTEM PENGURUSAN RISIKO ELEKTRONIK (E-RMS)

UNIT PENGURUSAN RISIKO

ARAS 2, KOMPLEKS ANTARABANGSA, UNIVERSITI TEKNOLOGI MARA, 40450 SHAH ALAM, SELANGOR

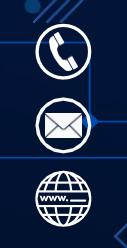

03-5521 1458 uprisk@gmail.com upr.uitm.edu.my

# MANUAL PENGGUNA SISTEM PENGURUSAN RISIKO ELEKTRONIK (E-RMS)

© Unit Pengurusan Risiko (UPR), UiTM 2023 Hak cipta terpelihara. Tiada bahagian daripada penerbitan ini boleh diterbitkan semula atau dihantar dalam apa jua bentuk atau dengan sebarang cara, elektronik atau mekanikal termasuk fotokopi, rakaman, atau sebarang sistem penyimpanan dan perolehan maklumat, tanpa kebenaran bertulis daripada Unit Pengurusan Risiko (UPR).

Diterbitkan di Malaysia oleh : Unit Pengurusan Risiko (UPR), Aras 2, Kompleks Antarabangsa, Universiti Teknologi MARA, 40450 Shah Alam, Selangor. Laman sesawang : <u>https://upr.uitm.edu.my</u> Emel : <u>uprisk@uitm.edu.my</u>

e-ISBN: 978-967-26899-2-8

# PRAKATA PENGARAH

Assalamualaikum warahmatullahi wabarakatuh dan salam sejahtera,

Manual Pengguna Sistem Pengurusan Risiko Elektronik (e-RMS) ini dihasilkan sebagai panduan dan rujukan untuk Penyelaras Risiko UiTM mendaftar risiko Pusat Tanggung Jawab (PTJ) masing-masing.

Manual ini menjelaskan secara terperinci bagaimana risiko dapat didaftarkan dan dikemaskini dengan menggunakan sistem e-RMS. Ia juga menerangkan bagaimana laporan-laporan berkaitan risiko dapat dijana oleh sistem ini.

Dengan wujudnya Manual Pengguna e-RMS ini, maka diharapkan ianya dapat memudah dan membantu Penyelaras Risiko dan pengguna sistem ini dalam mengurus dan mendaftar risiko PTJ masing-masing.

Akhir kata, saya ingin mengucapkan setinggi-tinggi tahniah dan terima kasih kepada penulispenulis dan staf Unit Pengurusan Risiko yang terlibat secara langsung dan tidak langsung dalam penghasilan manual ini. Semoga usaha murni ini akan memberi manfaat kepada semua warga UiTM.

PROF. MADYA DR. ROSLINA AB WAHID Pengarah

15 Mac 2023

# MANUAL PENGGUNA SISTEM PENGURUSAN RISIKO ELEKTRONIK (e-RMS) UiTM

Disediakan oleh: Dr. Shamshimah Samsuddin Prof. Madya Dr. Roslina Ab. Wahid Dr. Nura Lina Elias

Unit Pengurusan Risiko Universiti Teknologi MARA

# Isi Kandungan

|     | TAJUK                                                        | MUKA SURAT |
|-----|--------------------------------------------------------------|------------|
| 1.0 | Electronic Risk Management System (e-RMS)                    | 1          |
|     | 1.1 Akses e-RMS                                              | 2          |
|     | 1.2 Kemaskini Maklumat, Pengguna Aktif dan Tidak Aktif       | 5          |
|     | 1.3 Senarai Pusat Tanggungjawab (PTJ)                        | 10         |
|     | 1.4 Kemasukan Daftar Risiko                                  | 10         |
|     | 1.5 Semakan Berkala Daftar Risiko                            | 17         |
|     | 1.5.1 Kemaskini Daftar Risiko                                | 17         |
|     | 1.5.2 Padam Daftar Risiko                                    | 20         |
|     | 1.5.3 'Forward' Daftar Risiko                                | 22         |
|     | 1.6 Risk Performance Index (RPI-X)                           | 23         |
|     | 1.7 Laporan                                                  | 23         |
| 2.0 | Contoh Terjemahan Daftar Risiko Manual Ke Dalam Sistem e-RMS | 26         |
| 3.0 | Penutup                                                      | 31         |

# Senarai Rajah

|      | TAJUK                                                            | MUKA SURAT |
|------|------------------------------------------------------------------|------------|
| 1.1  | Paparan Antara Muka Sistem e-RMS                                 | 2          |
| 1.2  | Antara muka Log Masuk Web SSO                                    | 3          |
| 1.3  | Antara Muka Dashboard Sistem e-RMS                               | 4          |
| 1.4  | Antara Muka Skrin e-RMS dalam Peratusan Zoom 100%                | 5          |
| 1.5  | Antara Muka Skrin e-RMS dalam Peratusan Zoom 125%                | 5          |
| 1.6  | Antara Muka Mengemaskini Maklumat Pengguna                       | 6          |
| 1.7  | Antara Muka Tambah Senarai Maklumat Pengguna Aktif               | 6          |
| 1.8  | Antara Muka Menukar Pengguna dari Aktif ke Tidak Aktif           | 8          |
| 1.9  | Antara Muka Menukar Pengguna Tidak Aktif Kepada Aktif            | 9          |
| 1.10 | Antara Muka Senarai Risiko di bawah Tanggungjawab PTJ            | 10         |
| 1.11 | Antara Muka Daftar Risiko                                        | 11         |
| 1.12 | Antara Muka Maklumat Daftar Risiko                               | 11         |
| 1.13 | Antara Muka Kesan Risiko                                         | 12         |
| 1.14 | Antara Muka Keterangan Kategori Risiko                           | 12         |
| 1.15 | Antara Muka Pemilihan Kategori Risiko                            | 13         |
| 1.16 | Antara Muka Jabatan Bertanggungjawab                             | 13         |
| 1.17 | Antara Muka Daftar Risiko Berkaitan Jadual                       | 14         |
| 1.18 | Antara Muka Jadual Impak Risiko dan Jadual indeks Kebarangkaliar | า 15       |
| 1.19 | Paparan Kawalan Sedia Ada                                        | 15         |
| 1.20 | Paparan Kawalan Tambahan Dicadangkan                             | 15         |
| 1.21 | Paparan Lampiran Gambar Ke Dalam Sistem e-RMS                    | 16         |
| 1.22 | Paparan Butang " <i>Submit</i> "                                 | 16         |
| 1.23 | Senarai Risiko                                                   | 16         |
| 1.24 | Antara Muka Sejarah Risiko                                       | 17         |
| 1.25 | Medan Kemasukkan Data Untuk Ulasan Penambahbaikan                | 18         |
| 1.26 | Menu Drop-Down Untuk Memilih Status Risiko                       | 18         |
| 1.27 | Antara Muka Kemasukan Fail Lampiran Dan Gambar Serta Senarai     | Fail 18    |
|      | Yang Telah Dimasukkan                                            |            |
| 1.28 | Antara Muka Mengemaskini Daftar Risiko                           | 19         |
| 1.29 | Antara Muka Memadam Daftar Risiko                                | 21         |
| 1.30 | Antara Muka ' <i>Forward</i> ' Daftar Risiko                     | 23         |
| 1.31 | Antara Muka Risk Performance Index (RPI-X)                       | 23         |
| 1.32 | Antara Muka Pemilihan Laporan                                    | 24         |
| 1.33 | Contoh Laporan Berdasarkan Tahun                                 | 25         |
| 1.34 | Contoh Laporan Berdasarkan Status Dan Tahap Risiko               | 26         |

## 1.0 Electronic Risk Management System (e-RMS)

Penggunaan daftar risiko secara manual dengan menggunakan Excel telah bermula pada tahun 2014 di UiTM. Semua PTJ akan menghantar daftar risiko yang telah dikemaskini kepada UPR untuk pelaporan keseluruhan sebelum dibentangkan dalam mesyuarat MPRSU. Walau bagaimanapun, terdapat beberapa kelemahan menggunakan kaedah ini, antaranya adalah:

- Fail yang dihantar hilang dan tiada salinan
- Fail yang dihantar tidak dapat dipastikan sama ada versi terkini atau tidak
- Sukar untuk membuat pelaporan
- Keselamatan data terancam
- Pencarian maklumat dan kemaskini data memakan masa

Oleh yang demikian *Electronic Risk Management System* (e-RMS) atas talian telah dibangunkan untuk mengatasi masalah-masalah tersebut. Oleh kerana e-RMS adalah suatu sistem yang mampu mengumpulkan semua daftar risiko daripada semua PTJ dalam satu repositori yang sama, ia akan menjadi satu hub maklumat kepada semua PTJ dan UPR untuk merekodkan daftar risiko. Dengan pembangunan e-RMS, masalah fail bertindih, laporan sukar dibuat serta lokasi fail yang berselerak menyebabkan dokumen sukar untuk dicapai juga dapat diatasi. Proses pencarian maklumat akan menjadi lebih berkesan kerana semua daftar risiko akan disimpan selamat dalam repositori data. Penjanaan laporan akan menjadi dengan lebih mudah dan cepat. Dalam masa yang sama, keselamatan dan integriti data dapat dikekalkan. e-RMS boleh dicapai di <u>https://erms.uitm.edu.my</u>.

### 1.1 Akses e-RMS

Pengguna boleh melayari laman sesawang https://erms.uitm.edu.my seperti di Rajah 1.1 dengan menggunakan sebarang jenis peranti.

| eRM | S v1.1                          |                                          |
|-----|---------------------------------|------------------------------------------|
|     | UNIVERSITI<br>TEKNOLOGI<br>MARA | Tekan sini untuk<br>akses <i>Web SSO</i> |
|     | Sign in with UiTM SSO           |                                          |

Rajah 1.1: Paparan Antara Muka Sistem e-RMS

Untuk mencapai laman sesawang ini, log masuk adalah menggunakan kata nama dan kata kunci laman sesawang SSO UiTM. Antara muka log masuk melalui akses Web SSO adalah seperti di Rajah 1.2.

# MANUAL PENGGUNA SISTEM PENGURUSAN RISIKO ELEKTRONIK (e-RMS)

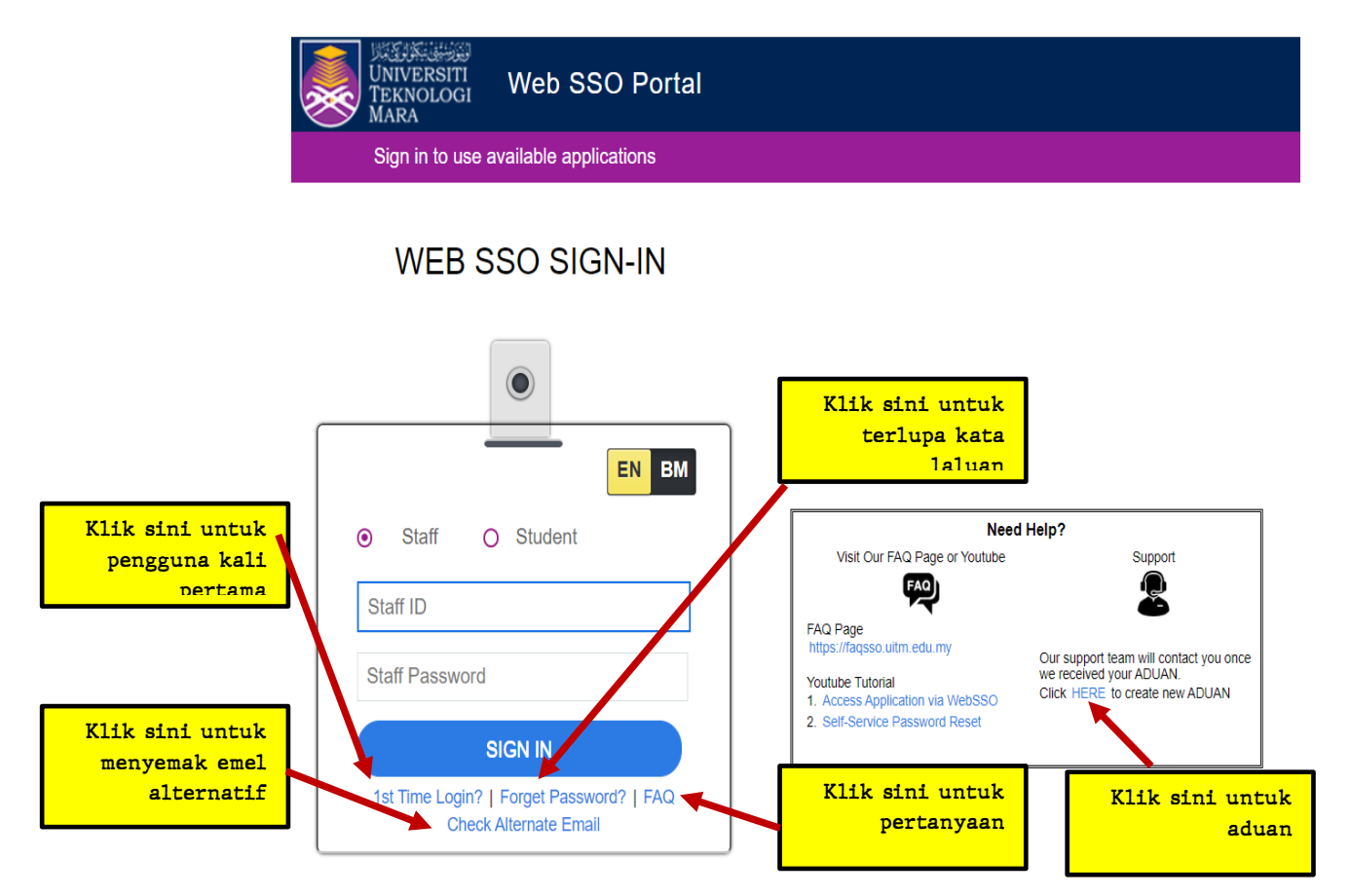

Rajah 1.2: Antara Muka Log Masuk Web SSO

Untuk melayari e-RMS ini, pengguna akan terus ke laman sesawang SSO secara *default*. Bagi pengguna kali pertama, pengguna harus mengetik pautan "*1st Time Login*?". Sekiranya pengguna terlupa kata laluan, pengguna boleh mengetik pautan "*Forget Password*?". Jawapan kepada persoalan yang selalu ditanya disediakan dalam pautan "*FAQ*" dan sekiranya pengguna ingin menyemak emel alternatif, pengguna boleh berbuat demikian dengan mengetik "*Check Alternate Email*". Jika terdapat sebarang permasalahan, pengguna boleh membuat aduan dipautan sebelah kanan Rajah 1.2 dibahagian *Support* dengan mengetik "*HERE*". Sekiranya pengguna berjaya melepasi verifikasi akses, pengguna akan melihat paparan *Dashboard* e-RMS seperti di Rajah 1.3.

# MANUAL PENGGUNA SISTEM PENGURUSAN RISIKO ELEKTRONIK (e-RMS)

| Ara                                                                                                    | as pengguna                                                                                                    |                                                        |
|----------------------------------------------------------------------------------------------------|----------------------------------------------------------------------------------------------------|--------------------------------------------------------|
| Level:PENYELARAS<br>Continuet  Continuet  Con | Selamat Datang ke Sistem Pengurusan Risiko (e-Ri<br>Manari Pengguna Admin   Pengelarah   Pengguna Dasa<br>Jumlah Keseluruhan Daftar Risiko                                                                                                    | MS)<br>Ringkasan<br>Keseluruhan Daftar<br>Risiko<br>19 |
| <ul> <li>Appendix Risiko (Unit)</li> <li>Appendix Risiko (Institusi)</li> <li>Appl-X (Unit)</li> <li>Appl-X (Keseluruhan)</li> <li>Apporan</li> <li>Apporan</li> <li>Senaral Risiko (Universiti)</li> <li>Appendix Risiko (Universiti)</li> </ul>                                                                                                    | Ringkasan Tahap Risiko Ringkasa Ringkasan Ringkasa Ringkasa Ringkas Ringkas | an Tahap<br>Risiko<br>109<br>Tinggi                    |
| & DB Management                                                                                                    | Lihat Lihat Lihat Lihat Lihat Ringkasan Kategori Risiko Kategori Dashboard Summary: 2021                                                                                                    | Lihat<br>Lingkasan<br>1 Risiko                         |
|                                                                                                    | 86       Stategik       Lihat       32       Reputasi       Lihat                                                                                                    | 199<br>operasi 0<br>Peraturan/Perundangan<br>Lihat     |

Rajah 1.3: Antara Muka Dashboard Sistem e-RMS

Paparan *Dashboard* memaparkan halaman utama e-RMS yang mengandungi statistik semasa berkaitan daftar risiko dan juga carta alir proses daftar risiko. Daftar risiko di dalam e-RMS adalah berdasarkan tahap akses pengguna. Terdapat tiga jenis akses pengguna iaitu:

- Admin Berfungsi sebagai pengguna utama (*Super user*). Mempunyai akses kepada keseluruhan e-RMS. Ia memaparkan kesemua daftar risiko yang didaftarkan oleh manamana PTJ. Akses hanya diberikan kepada staf UPR.
- Penyelaras Berfungsi sebagai pegawai bertanggungjawab yang akan mengawasi kemasukan daftar risiko PTJ masing-masing. Penyelaras boleh mengakses daftar risiko yang didaftarkan di bawah PTJ sendiri sahaja. Diberikan akses untuk melantik pengguna biasa bagi membantu memasukkan daftar risiko PTJ, sekiranya perlu.
- Pengguna biasa Berfungsi sebagai pembantu Penyelaras untuk memasukkan daftar risiko yang telah dipersetujui dalam mesyuarat Jawatankuasa Pemilik Risiko. Akses terhad kepada unit di PTJ sahaja.

Untuk paparan-paparan seterusnya, bergantung kepada peratusan paparan skrin (*zoom*) komputer atau komputer riba pengguna. Sebagai contoh, jika skrin komputer dalam keadaan *zoom* 100%, maka paparan skrin bagi senarai pengguna e-RMS adalah seperti di Rajah 1.4 di mana butang kemaskini berwarna biru berada disebelah kiri skrin, tetapi jika paparan skrin bagi senarai pengguna e-RMS dalam keadaan *zoom* 125%, butang kemaskini berwarna biru tidak kelihatan sebaliknya butang hijau bertanda '+' disebelah kanan skrin dipaparkan seperti di Rajah 1.5 dimana ianya harus di klik bagi tujuan pengemaskinian yang sama seperti maksud butang biru pada Rajah 1.4.

| $\leftrightarrow$ $\rightarrow$ C $($ erms.uitm.edu.my/pe | ngguna_admi    | n.php                    |                        |                |                       |          |         |                  |            |
|-----------------------------------------------------------|----------------|--------------------------|------------------------|----------------|-----------------------|----------|---------|------------------|------------|
|                                                           |                |                          |                        |                |                       |          |         |                  |            |
|                                                           | Sen            | arai Pen                 | gguna                  |                |                       |          |         |                  |            |
| UNIVERSITI<br>TEKNOLOGI<br>MARA                           | Menu P<br>Tamb | engguna :<br>ah Pengguna |                        |                |                       |          |         |                  |            |
| Level: PENYELARAS                                         | Show           | 50 v entries             |                        |                |                       |          |         |                  | Search:    |
| Dashboard                                                 | No             | Caw/Fak 🗢                | Nama<br>Bahagian     ≑ | Username<br>\$ | Nama<br>Pegawai     ≑ | Email    | \$      | No.<br>Telefon ≑ | Tindakan≑  |
| Kemaskini Maklumat                                        | 1              | Fakulti Sains            | Fakulti Sains          |                |                       |          |         |                  | Kanaalija  |
| Senarai Penyelaras (Aktif)                                |                | Sukan Dan<br>Rekreasi    | Sukan Dan Rekreasi     | _              |                       |          | -       |                  | Kemaskini  |
| Penyelaras/Admin (Tidak Aktif)                            | 2              | Pejabat Pendaftar        | Pejabat Pendaftar      |                |                       |          | ,       |                  | Kemaskini  |
| Admin (Aktif)                                             |                |                          |                        |                |                       |          |         |                  | Kenneskini |
| Rajah 1                                                   | .4: An         | tara Muka                | Skrin e-R              | MS dala        | am Peratu             | usan Zoo | om 100% |                  |            |

| ← → C 🔒 erms.uitm.edu.my/pengguna_ad                                       | dmin.php                                                                                                    |                                    |      |               |    |               |                   | G @ 🖻 🕸 🗖 |  |  |
|----------------------------------------------------------------------------|----------------------------------------------------------------------------------------------------|------------------------------------|------|---------------|----|---------------|-------------------|-----------|--|--|
|                                                                            | i de la comencia de la comencia de la comencia de la comencia de la comencia de la comencia de la comencia de l<br>La comencia de la comencia de la comencia de la comencia de la comencia de la comencia de la comencia de la come |                                    |      |               |    |               |                   |           |  |  |
| UNIVERSITI<br>TEKNOLOGI<br>MARA                                            | Sena                                                                                                    | arai Peng                          | ggun | a             |    |               |                   |           |  |  |
|                                                                            | Menu Pe<br>Tamba                                                                                                    | Menu Pengguna :<br>Tambah Pengguna |      |               |    |               |                   |           |  |  |
|                                                                            | Show                                                                                                    | 50 v entries                       |      |               |    |               | Search:           |           |  |  |
| Bashboard                                                                  | No                                                                                                    | Caw/Fak                            | \$   | Nama Bahagian | \$ | Username<br>≑ | Nama Pegawai<br>🜲 | Email     |  |  |
| <ul> <li>Kemaskini Maklumat</li> <li>Senarai Penyelaras (Aktif)</li> </ul> | • 1                                                                                                    | Fukulti Sains Sukan<br>Rekreasi    | Dan  |               |    |               | v                 |           |  |  |
| Penyelaras/Admin (Tidak Aktif)                                             | • 2                                                                                                    | Pejabat Pendaftar                  |      |               |    |               |                   |           |  |  |

Rajah 1.5: Antara Muka Skrin e-RMS dalam Peratusan Zoom 125%

## 1.2 Kemaskini Maklumat, Pengguna Aktif dan Tidak Aktif

Setiap Penyelaras Risiko boleh mengemas kini maklumat, pengguna aktif dan juga pengguna tidak aktif. Rajah 1.6 hingga Rajah 1.9 menunjukkan cara-cara untuk menggunakan e-RMS bagi kemas kini maklumat, menambah senarai pengguna dan menukar pengguna aktif ke tidak aktif dan sebaliknya.

| S Electronic Risk Management System -                                                                                                | +                                                                                          | - 🗗 ×                                                                                                    |
|----------------------------------------------------------------------------------------------------|--------------------------------------------------------------------------------------------|----------------------------------------------------------------------------------------------------|
| ← → C ☆ î erms.uitm.edu.                                                                                                    | my/tukar.php                                                                               | x 🖡 🕲 🗉 🖸 🗯 🎯 🗄                                                                                                    |
| A DMS LOW THE Klik Kema                                                                                                    | Menu<br>Iskini<br>Sistem Fengurusan Risiko (e-F                                            | RMS)                                                                                                    |
| Ever: PENYELARAS     Dashboard     Kemaskini Makimat     Rengguna (Aklif)     Pengguna (Tidak Aktif)     Senaral Tanggungjawab (PTJ) | Username<br>Nama Pegawai Bertanggungjawab<br>Mama Jabatan<br>Email<br>Mo. Telefon (Bimbit) | Penyelaras boleh<br>mengemas kini maklumat:<br>1. Nama Pengguna<br>(Username)<br>2. Nama Pegawai<br>Tanggungjawab<br>3. Nama Jabatan<br>4. Email |
| A Senaral Risiko (Unit)     A Senarai Risiko (Institusi)                                                                             | Submit                                                                                     |                                                                                                    |

Rajah 1.6: Antara Muka Mengemas Kini Maklumat Pengguna

| 😵 Sistem Pengunusan Risiko (e-RMS 🗴 🕂                                           | -                                                       |                                                  |                    |         |           | -                     | 0   |
|---------------------------------------------------------------------------------|---------------------------------------------------------|--------------------------------------------------|--------------------|---------|-----------|-----------------------|-----|
| <pre>← → C<br/>Klik menu<br/>Aktif</pre>                                        | Peng                                                    |                                                  |                    |         | ☆ 🖡 (     | 3 6 2 0               | * ( |
|                                                                                 | <del>- ocnarar P</del> e                                | engguna                                          |                    |         |           |                       |     |
| TEKNOLOGI<br>MARA                                                               | Menu Pengguna :<br>Tambah Pengguna<br>Show 50 v entries | ←                                                | Tambah<br>pengguna | 2       | Search    |                       |     |
| Beny LARAS     Basht and                                                        | No Username                                             |                                                  |                    |         | No.       |                       |     |
| 💩 Kemuskini Maklumat<br>🚳 Pegi guna (Aktif)                                     | 1 186322                                                | Nama Bahagian 0<br>Fakuti Pengurusan<br>Maklumat | Nama Pegawai       | • Email | 0 Telefon | Tindakan     Kemaskin | ,   |
| <ul> <li>Pengguna (Tidak Aktir)</li> <li>Senarai Tanggungjawab (PTJ)</li> </ul> | Showing 1 to 1 of 1 entrie                              | 15                                               |                    |         | Pr        | enious 1 Ne           | Xt. |
| 🚯 Senaral Risiko (Unit)                                                         |                                                         |                                                  |                    |         |           |                       |     |
| Benarai Risiko (Institusi)     RPI-X                                            |                                                         |                                                  |                    |         |           |                       |     |
| 😰 Laporan                                                                       |                                                         |                                                  |                    |         |           |                       |     |
| 2 Logout                                                                        |                                                         |                                                  |                    |         |           |                       |     |
|                                                                                 |                                                         |                                                  |                    |         |           |                       |     |
| Electronic Bide Management Sect. X +                                            |                                                         |                                                  |                    |         |           | -                     | 0   |

Rajah 1.7a: Antara Muka Tambah Senarai Maklumat Pengguna Aktif

| Bectronic Risk Management Syst X | +                                |                    |   |   |   | - | 0 | × |
|----------------------------------|----------------------------------|--------------------|---|---|---|---|---|---|
| ← → C △ @ ermsuitmed             | u.my/addpengguna.php             | $\dot{\mathbf{T}}$ | ŧ | 0 | 6 | • | 9 | ; |
|                                  |                                  |                    |   |   |   |   |   | Î |
| Universiti<br>Texnologi<br>Mara  | Sistem Pengurusan Risiko (e-RMS) |                    |   |   |   |   |   |   |
| Level PENYELARAS                 | Staf ID<br>Staf pengguna         | 6-0                | 3 |   |   |   |   | l |
| Kemaskini Maklumat               |                                  |                    |   |   |   |   |   | ł |
| a Pengguna (Aktif)               |                                  |                    |   |   |   |   |   | ł |
| 🐵 Pengguna (Tidak Aktir)         |                                  |                    |   |   |   |   |   | 1 |
| 🙆 Senarai Tanggungjawab (PTJ)    |                                  |                    |   |   |   |   |   | ł |
| Senarai Risiko (Unit)            |                                  |                    |   |   |   |   |   | ł |
| 🚳 Senaral Risiko (Institusi)     |                                  |                    |   |   |   |   |   | 1 |
| ⊁ RPI-X <                        |                                  |                    |   |   |   |   |   | 1 |
| 🐵 Laporan                        |                                  |                    |   |   |   |   |   | 4 |
| & Logout                         |                                  |                    |   |   |   |   |   | - |

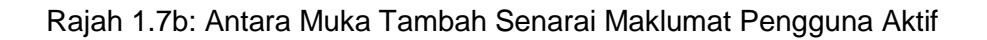

| Bectronic Risk Management Syst X | +                                   | - 0 ×           |
|----------------------------------|-------------------------------------|-----------------|
| ← → C ☆ 🕯 ermsuitm.edu           | my/kemaskini.php                    | x 🖡 🕲 🗉 🖸 🛪 👰 E |
| e-RMS                            |                                     |                 |
| UNIVERSITI<br>TEKNOLOGI          | Sistem Pengurusan Risiko (e-        | RMS)            |
| Level: PENYELARAS                | Username                            | Kemaskini       |
| Dashboard                        |                                     | maklumat        |
| Kemaskini Maklumat               | Nama Jabatan/Fakulti/Unit           | pengguna da~    |
| Pengguna (Aktif)                 | Bahagian Hal Ehwal Pelajar<br>Email | Submit (Han     |
| n Pengguna (Tidak Aktif)         |                                     |                 |
| 🔹 Senaral Tanggungjawab (PTJ)    | No. Telefon (Bimbit)                |                 |
| Senarai Risiko (Unit)            | Status                              |                 |
| 🚳 Senaral Risiko (institusi)     | USER                                |                 |
| ≱ RPI-X                          | Submit                              |                 |
| A Laporan                        |                                     |                 |
| @ Lopout                         |                                     |                 |

Rajah 1.7c: Antara Muka Tambah Senarai Maklumat Pengguna Aktif

| 😵 Sistem Pengurusan Risiko (e-RMS 🗴 | +                        |                                   |                               |      |                    |                        |                                 |             |      |       |       | -       | ٥   |
|-------------------------------------|--------------------------|-----------------------------------|-------------------------------|------|--------------------|------------------------|---------------------------------|-------------|------|-------|-------|---------|-----|
| ← → C △ a erms.uitm.edu             | umy/pengguna.ph          | p                                 |                               |      |                    |                        |                                 | $\dot{\pi}$ | ŧ    | 8     | 6 8   | 0 1     | F ( |
| e-RMS                               |                          |                                   |                               |      |                    |                        |                                 |             |      |       |       |         |     |
| Universiti<br>TEKNOLOGI<br>MARA     | Sena<br>Menu Pe<br>Tamba | arai Pe<br>ngguna :<br>1 Pengguna | engguna                       |      | Maklu<br>tel<br>di | imat<br>Iah t<br>idafi | t pengguna<br>berjaya<br>tarkan | 1           |      |       |       |         |     |
| evel: PENYELARAS                    | Show                     | io 🗸 entries                      |                               |      |                    |                        |                                 | ea          | rch: |       |       |         |     |
| db Dashboard                        | No                       | Username                          | Name Debasian                 | Nam  |                    |                        | Freed                           |             | No.  |       |       |         |     |
| Kemaskini Maklumat                  |                          | -                                 | Nama Banagian 👳               | Pian | la Pegawai         | •                      | Email                           |             | leie | ion÷  |       | aakan y |     |
| Pengguna (Aktif)                    | 1                        |                                   | Maklumat                      |      |                    |                        |                                 |             |      |       | Ke    | naskini |     |
| n Pengguna (Tidak Aktir)            | 2                        |                                   | Bahagian Hal Ehwal<br>Pelajar | -    |                    | -                      | 8                               |             |      |       | Ke    | naskini |     |
| 🚯 Senarai Tanggungjawab (PTJ)       | Showing                  | 1 to 2 of 2 entrie                | 5                             |      |                    |                        |                                 |             |      | Prewi | ous 1 | Next    |     |
| Senarai Risiko (Unit)               | 4                        |                                   |                               |      |                    |                        |                                 |             |      |       |       |         |     |
| 🚯 Senarai Risiko (institusi)        |                          |                                   |                               |      |                    |                        |                                 |             |      |       |       |         |     |
| ▶ RPI-X <                           |                          |                                   |                               |      |                    |                        |                                 |             |      |       |       |         |     |
| 2 Laporan                           |                          |                                   |                               |      |                    |                        |                                 |             |      |       |       |         |     |
| B Logout                            |                          |                                   |                               |      |                    |                        |                                 |             |      |       |       |         |     |

Rajah 1.7d: Antara Muka Tambah Senarai Maklumat Pengguna Aktif

| Sistem Pengurusan Risiko (e-RMS X                                 | +                                                       |                                |             |                              |                              |       | -               | 0   | ×   |
|-------------------------------------------------------------------|---------------------------------------------------------|--------------------------------|-------------|------------------------------|------------------------------|-------|-----------------|-----|-----|
| $\leftrightarrow$ $\rightarrow$ C $\triangle$ $\cong$ ermsuitmedu | .my/pengguna.php                                        |                                |             |                              | ŵ 🧍 🕄                        | 6 6   | 0               | * ( | 9 : |
| e-RMS                                                             |                                                         |                                |             |                              |                              |       |                 |     |     |
|                                                                   | Senarai Pe                                              | engguna                        |             |                              |                              |       |                 | _   |     |
| TEKNOLOGI<br>MARA                                                 | Menu Pengguna :<br>Tambah Pengguna<br>Show 50 v entries |                                |             | Pilih Pe<br>deng<br>butang b | ngguna<br>an klik<br>æmaskin | i     |                 |     |     |
| Kemaskini Maklumat                                                | Osername     O                                          | Nama Bahagian 0 N              | ama Pegawai | ¢ Kontani v                  | reserving                    | T     | ndakan          |     |     |
| Pengguna (Aktif)                                                  | 1                                                       | Fakulti Pengurusan<br>Maklumat |             | _                            |                              |       | <b>V</b> oskini |     |     |
| a Pengguna (Tyaktir)                                              | 2                                                       | Bahagian Hal Ehwal<br>Pelajar  |             | -                            |                              |       | emaskini        |     |     |
| 🏚 Senarai Tanggu gjawab (PTJ)<br>🏚 Benaral Risiko (Unit)          | Showing 1 to 2 of 2 entri                               | 65                             |             |                              | Pres                         | vious | 1 Ne            | kt. |     |
| Lik menu<br>Pengguna (Aktif)                                      |                                                         |                                |             |                              |                              |       |                 |     |     |
| @ Logout                                                          |                                                         |                                |             |                              |                              |       |                 |     |     |

Rajah 1.8a: Antara Muka Menukar Pengguna dari Aktif ke Tidak Aktif

| Bectronic Risk Management System     X                                                                          | +                                                                                                    |   |     |       | -            | 0               | $\times$ |
|----------------------------------------------------------------------------------------------------|----------------------------------------------------------------------------------------------------|---|-----|-------|--------------|-----------------|----------|
| ← → C ☆ 🔒 ermsuitmed                                                                                            | u.my/kemaskini.php                                                                                                    | ŵ | ÷ 0 | 68    | 0            | * 🗑             | ÷        |
| e-RMS   ,                                                                                                    | a second second s |   |     |       |              |                 | <u>^</u> |
|                                                                                                    |                                                                                                    |   |     |       |              |                 | Π.       |
|                                                                                                    | Sistem Pengurusan Risiko (e-RMS)                                                                                                    |   |     |       |              |                 |          |
| in the second second second second second second second second second second second second second second second |                                                                                                    |   |     |       |              |                 |          |
| TEKNOLOGI                                                                                                    | Maklumat Pengguna                                                                                                    |   |     |       |              |                 |          |
| мака                                                                                                    | Username                                                                                                    |   |     |       |              |                 |          |
| evel PENVELABAS                                                                                                 |                                                                                                    |   |     |       |              |                 |          |
| 🐽 Dashboard                                                                                                    | Nama Pegawai Bertanggungjawab                                                                                                    |   |     |       |              |                 |          |
| Kemaskini Maklumat                                                                                              | Nama Jabatan/Fakulti/Unit                                                                                                    |   |     |       |              |                 |          |
| n Pengguna (Aktif)                                                                                              | Bahagian Hal Ehwal Pelajar                                                                                                    |   |     |       |              |                 |          |
| Pengguna (Tidak Aktif)                                                                                          |                                                                                                    |   |     |       |              |                 |          |
| 🙆 Senarai Tanggungjawab (PTJ)                                                                                   | No. Telefon (Bimbit)                                                                                                    |   |     |       |              |                 |          |
| 🚯 Senaral Risiko (Unit)                                                                                         | Status                                                                                                    | _ |     |       |              |                 |          |
| Senarai Risiko (Institusi)                                                                                      | TIDAKAKTIF V 🖓 Pilih Statu                                                                                                    | 5 |     |       |              |                 |          |
|                                                                                                    | USER CIER TIdak Aktif                                                                                                    |   |     |       |              |                 |          |
| 🚯 Laporan                                                                                                    | dan tekan                                                                                                    |   |     |       |              |                 |          |
| @ Logout                                                                                                    | butang                                                                                                    |   |     |       |              |                 |          |
| 🗄 🔎 Type here to search                                                                                         | 🖽 😑 🧮 🏦 🕋 🦻 🦉 🖡 🛛 hantar                                                                                                    |   |     | ~ • « | 40 30<br>14/ | 64 PM<br>8/2020 | 0        |

Rajah 1.8b: Antara Muka Menukar Pengguna dari Aktif ke Tidak Aktif

| e-RMS [ ,                                                     |                                                                   |                                         |
|---------------------------------------------------------------|-------------------------------------------------------------------|-----------------------------------------|
| THE STATE                                                     | Senarai Pengguna (TIDAK AK)                                       | Pilih Pengguna<br>dengan<br>klik butang |
| Level PENYELARAS                                              | Show 10 ventiles                                                  | Search                                  |
| <ul> <li>Komaskini Makumat</li> <li>Pengguna (NKD)</li> </ul> | O Nama Bahagian 0 Nama Pegawai     Bahagian Hal Ehwal     Pelopyr | Email 0 Swelet 0 Tedal                  |
| Pengguna (Tidak Aktr)  Companya Tanggung (PT.J)               | Showing 1 to 1 of 1 entires                                       | Previous 1 Next                         |
| Klik menu<br>Pengguna ]<br>(Tidak Aktif)                      |                                                                   |                                         |

Rajah 1.9a: Antara Muka Menukar Pengguna Tidak Aktif Kepada Aktif

| Bectronic Risk Management System X | +                             | - 0 ×                      |
|------------------------------------|-------------------------------|----------------------------|
| ← → C △ a ermsuitmed               | u.my/kemaskini.php            | x 🧍 🐼 🖉 🖾 <b>O 🛪 </b> 🖗 E  |
| e-RMS   .                          |                               | ÷                          |
| UNIVERSITI                         | Sistem Pengurusan Risiko (e-R | RMS)                       |
| MARA                               | Username                      |                            |
| Level: PENYELARAS                  | Nama Pegawai Bertanggungiawab |                            |
| 🚯 Dashboard                        |                               |                            |
| 🙆 Kemaskini Maklumat               | Nama Jabatan/Fakulti/Unit     |                            |
| @ Pengguna (Aktif)                 | Email                         |                            |
| 🚯 Pengguna (Tidak Aktif)           |                               |                            |
| 🙆 Senarai Tanggungjawab (PTJ)      | No. Telefon (Bimbit)          |                            |
| 🚯 Senaral Risiko (Unit)            | Status                        | Klik status dan            |
| 🚯 Senaral Risiko (Institusi)       | USER                          | tukar kepada <i>User</i>   |
| ✔ RPI-X <                          | Submit                        | dan tekan butang<br>Submit |
| 🕿 Logout                           |                               | 5.                         |

Rajah 1.9b: Antara Muka Menukar Pengguna Tidak Aktif Kepada Aktif

## 1.3 Senarai Pusat Tanggungjawab (PTJ)

Senarai Pusat Tanggungjawab (PTJ) menyenaraikan daftar-daftar risiko mengikut PTJ masingmasing. Rajah 1.10 memaparkan contoh antara muka senarai daftar risiko di bawah tanggungjawab sesebuah PTJ.

| Ø Selamat Datang ke Sistem Pengu × + |           |                                              |                              |                |                                                                |                     |                      |                                        | - 0         |   |
|--------------------------------------|-----------|----------------------------------------------|------------------------------|----------------|----------------------------------------------------------------|---------------------|----------------------|----------------------------------------|-------------|---|
| ← → C △ ■ ermsuitm.edu.my            | //tg.php  |                                              |                              |                |                                                                |                     |                      | û 🧍 ઉ 🚿                                | ₿ 0 *       | 9 |
| e-RMS [F.                            |           |                                              |                              |                |                                                                |                     |                      |                                        |             |   |
|                                      |           |                                              |                              |                |                                                                |                     |                      |                                        |             |   |
|                                      | Sena      | rai Risił                                    | ko Dib                       | awah Ta        | angg                                                           | ungjaw              | ab PT                | J                                      |             |   |
|                                      |           |                                              |                              |                |                                                                |                     |                      |                                        |             |   |
| MARA MARA                            | Show 50   | ✓ entries                                    |                              |                |                                                                |                     | s                    | earch:                                 |             |   |
| wel: PENYELARAS                      | No        | Keterangan<br>Risiko<br>(Risiko, ¢<br>Punca, | ¢<br>Pemilik                 | 0<br>Pelaksana | Risk ¢<br>Index                                                | 6<br>Keutamaan      | Kawalan ()<br>Sedia  | Kawalan<br>Tambahain 0<br>Dicadangikan | ¢<br>Status |   |
| Kemaskini Maklumat                   | •         | impak) 0                                     | Risiko 0                     | Risiko 0       | 0                                                              | 0                   | Ada 0                | 0                                      | 0           |   |
| a Pengguna (Aktif)                   | O 1       | Kebocoran Air di<br>Perpustakaan             | bocoran Air di<br>rpustakaan | 4 SEDERHANA    | k Meletakkan Perlu<br>kon di pembaikian<br>tempat<br>kebocoran | Perlu<br>pembaikian | Menunggu<br>Tindakan |                                        |             |   |
| n Pengguna (Tidak Aktir)             |           | lengku Anis                                  |                              |                |                                                                |                     | PIJ                  |                                        |             |   |
| Senarai Tanggungjawab (PTJ)          |           |                                              |                              |                |                                                                |                     |                      |                                        |             |   |
| 😰 Senaral Risiko (Unit)              | Showing 1 | to 1 of 1 entries                            |                              |                |                                                                |                     |                      | Previous                               | 1 Next      |   |
| 🚯 Senarai Risiko (institusi)         | 4         |                                              |                              |                |                                                                |                     |                      |                                        | ,           |   |
| ▶ RPI-X K                            |           |                                              |                              |                |                                                                |                     |                      |                                        |             |   |
| 😰 Laporan                            |           |                                              |                              |                |                                                                |                     |                      |                                        |             |   |
| @ Logout                             |           |                                              |                              |                |                                                                |                     |                      |                                        |             |   |

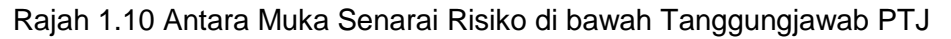

#### 1.4 Kemasukan Daftar Risiko

Daftar risiko yang dimasukkan ke dalam e-RMS adalah hasil daripada minit mesyuarat Jawatankuasa Pemilik Risiko di PTJ masing-masing. Berikut adalah langkah-langkah untuk memasukkan daftar risiko ke dalam e-RMS:

**Langkah 1:** Setelah mesyuarat JPR dijalankan. Kesemua daftar risiko perlu didaftarkan kedalam sistem e-RMS. Untuk mendaftar risiko, pengguna perlu mengklik **'+Risiko'**. Rajah 1.11 menunjukkan kotak berwarna merah yang tertulis **''+Risiko'**.

| Selamat Datang ke Sistem Pengu 🗙 | + - 0                                                                                                    | 9 |
|----------------------------------|----------------------------------------------------------------------------------------------------|---|
| ← → C ① @ ermsuitmedu            | umy/view.php 🏠 🖡 🕲 🕷 🗒 🗘 🇯                                                                                                    | 9 |
| e-RMS <sub>1</sub> , · · ·       |                                                                                                    |   |
| UNIVERSITI<br>TEKNOLOGI<br>MARA  | Senarai Risiko<br>1 klik butang<br>+ Risiko<br>Store To wantiles                                                                                                    |   |
| aust DEMVELADAG                  |                                                                                                    |   |
| Dashboard                        | Keterangan Risiko         Risk         Tahap         Kawalan         Kawalan           No ≜         (Risiko, Punca, e)         Penilik €         Pelaksana €         Index €         Risiko €         Seta €         Tambahan €         Status €           maxb         D         Bisiko €         E         Geta €         Directore Risitan €         Status €                                                                                                    |   |
| Kemaskini Maklumat               | Impany     V     Instruct Vising     V     V |   |
| Pengguna (Aktif)                 | no cara avenue e care                                                                                                    |   |
| 🚯 Pengguna (Tidak Aktif)         | Showing 0 to 0 of 0 entries Previous Next                                                                                                    |   |
| 🙆 Senarai Tanggungjawab (PTJ)    |                                                                                                    |   |
| 🍘 Senaral Risiko (Unit)          |                                                                                                    |   |
| 🚯 Senaral Risiko (Institusi)     |                                                                                                    |   |
| ▶ RPFX                           |                                                                                                    |   |
| 🕫 Laporan                        |                                                                                                    |   |
| @ Lopout                         |                                                                                                    |   |
|                                  | Rajah 1.11: Antara Muka Daftar Risiko                                                                                                    |   |

| Sistem Pengurusan Risiko (e-RM: × + | •                                                   | - 0 X                  |
|-------------------------------------|-----------------------------------------------------|------------------------|
| ← → C û 🔒 ermsuitm.edu.m            | y/tambah.php                                        | s 🖡 🕲 🗉 🖬 😽 🧁 E        |
|                                     | Selamat Datang ke Sistem Peng                       | jurusan Risiko (e-RMS) |
| UNIVERSITI<br>TEKNOLOGI<br>MARA     | Maklumat Risiko                                     |                        |
| - MARA                              | Keterangan Risiko (jelaskan risiko,punca dan impak) |                        |
|                                     | Maklumat Perancangan Strategik Tidak Lengkap        | S Masukkan             |
| Dashboard                           | Kesan Risiko                                        | — <u> </u>             |
| Kemaskini Maklumat                  | Unit                                                | risiko                 |
| Pengguna (Aktif)                    | Kategori Risiko (Sila Klik>)                        |                        |
| n Pengguna (Tidak Aktif)            | Strategik                                           | 🕤 Jika keliru, 🔍 🗸     |
| Senarai Tanggungjawab (PTJ)         | Jabatan Bertangungjawab                             | 🚬 之 pengguna           |
| n Senarai Risiko (Unit)             | Bahagian Hai Ehwal Pelajar                          | boleh ~                |
| 🐵 Senaral Risiko (Institusi)        | Jadual Impak & Indeks Kebarangkalian (Sila          | melihat                |
| ⊁ RPI-X                             | Impak: Manusia 🛛 1 🔹 2 🔾 3 🖓 4 🖓 5                  | maklumat               |
| 2 Laporan                           | Impak: Reputasi 🔿 1 😟 2 🔿 3 🔿 4 🔿 5                 | definisi               |
| a Logout                            | Impak: Kewangan 🔹 1 🔾 2 🔾 3 🔾 4 🔾 5                 | kategori               |
|                                     | Impak: Operasi 🔿 1 🛞 2 🔿 3 🔿 4 🔿 5                  | risiko                 |
|                                     | Impak: Objektif 🔿 1 🛞 2 🔿 3 🔿 4 🔿 5                 |                        |

Rajah 1.12: Antara Muka Maklumat Daftar Risiko

**Langkah 2:** Penerangan ringkas atau ringkasan eksekutif maklumat risiko harus dimasukkan tidak lebih daripada 300 patah perkataan. Walaubagaimanapun, pengguna dimohon untuk tidak terlalu meringkaskan **Keterangan Risiko** sehingga penerangan risiko tidak dapat difahami. Penerangan risiko, punca dan impak secara ringkas harus diperincikan.

Rajah 1.12 menunjukkan ruangan **Keterangan risiko** yang mengandungi maklumat seperti risiko, punca risiko dan impak risiko.

**Risiko** merujuk kepada pernyataan atau perihal keterangan sesuatu risiko. Contohnya; Cerun bukit yang mendap di kawasan kolej pelajar berpotensi menyebabkan tanah runtuh.

**Punca risiko** merujuk kepada penerangan sebab risiko itu berlaku. Contohnya, hakisan semulajadi yang berlaku di kawasan bukit, akibat hujan yang berterusan.

**Impak risiko** menerangkan tentang kesan sesuatu risiko bila sesuatu kejadian berlaku. Contohnya, cerun bukit yang mendap membahayakan staf atau pelajar yang melalui kawasan tersebut, berpotensi menyebabkan kecederaan.

Langkah 3: Kesan risiko merujuk kepada impak risiko sama ada di peringkat Unit atau Institusi. Pilih **Unit** iika sesuatu risiko berlaku di peringkat PTJ.

Pilih Institusi jika sesuatu risiko berlaku di peringkat UiTM.

Kesan risiko terbahagi kepada dua iaitu unit dan institusi. Kesan risiko unit memfokuskan kesan kepada PTJ secara khusus manakala kesan risiko institusi memfokuskan kepada kesan yang lebih besar iaitu kepada UiTM amnya. Paparan pemilihan kesan risiko ditunjukkan dalam Rajah 1.13.

| esan Risiko |  |  |
|-------------|--|--|
| Unit        |  |  |
| Unit        |  |  |
| Institusi   |  |  |

Rajah 1.13: Antara Muka Kesan Risiko

Langkah 4: Kategori risiko merujuk kepada 6 kategori risiko iaitu strategik, kewangan, operasi, perundangan, dan projek. Rujuk Rajah 1.14.

Pengguna hanya boleh memilih satu sahaja berdasarkan keputusan yang telah dibuat dalam mesyuarat Jawatankuasa Pemilik Risiko. Paparan pemilihan kategori risiko adalah seperti dalam Rajah 1.15.

Kategori Risiko (Sila Klik -->)

| KATEGORI            | KETERANGAN                                                                                                    |
|---------------------|----------------------------------------------------------------------------------------------------|
| Strategik           | Risiko yang menjadi halangan untuk mencapai halatuju atau objektif universiti.                                                                                                    |
| Kewangan            | Risiko yang menjejaskan pembiayaan atau dana universiti. Ia merupakan risiko-risiko berkaitan keupayaan kewangan, prosidur pengurusan kewangan, keselamatan kewangan dan lain-lain berkaitan kewangan                                                                                                 |
| Operasi             | Risiko yang menjejaskan perkhidmatan kepada kakitangan, pelajar dan pihak luar universiti. Ia merupakan risiko yang melibatkan semua proses kerja bagi mencapai objektif organisasi seperti keselamatan rekod, keselamatan pekerja, pengurusan dan pembangunan sumber manusia, fasiliti dan lain-lain |
| Peraturan/Perundang | n Risiko yang memberi kesan kepada pematuhan undang-undang dan peraturan. Ia adalah risiko dari implikasi perundangan seperti perjanjian antara organisasi, penurunan kuasa serta lain-lain yang berkaitan dengan pelaksanaan undang-undang.                                                          |
| Reputasi            | Risiko yang sekiranya berlaku akan member implikasi kepada imej universiti.                                                                                                    |
| Projek              | Risiko yang dijangka sepanjang tempoh pelaksanaan sesebuah projek bermula dari proses penyediaan kertas cadangan projek sehingga projek tersebut siap dan diserahkan kepada pengguna. Ia melibatkan penilalan risiko dari semua aspek yang perlu dalam pelaksanaan projek.                            |

Rajah 1.14: Antara Muka Keterangan Kategori Risiko

| ategori Disiko |      |  |
|----------------|------|--|
| Strategik      | <br> |  |
| Strategik      |      |  |
| Kewangan       |      |  |
| Perundangan    |      |  |
| Reputasi       |      |  |
| Projek Utama   |      |  |
| Operani        |      |  |

Rajah 1.15: Antara Muka Pemilihan Kategori Risiko

Langkah 5: Jabatan bertanggungjawab merujuk kepada PTJ yang mendaftar sesuatu risiko. Pengguna harus memilih jabatan bertanggungjawab. Paparan akan diberikan berdasarkan tahap akses pengguna. Paparan pemilihan jabatan bertanggungjawab adalah seperti Rajah 1.16. Namun, Rajah 1.14 hanya contoh paparan sahaja dimana Unit Pengurusan Risiko itu adalah salah satu daripada senarai PTJ yang tersenarai.

| ab | oatan Bertangungjawab       |
|----|-----------------------------|
| ι  | Jrusetia Sistem eRMS        |
| τ  | Jrusetia Sistem eRMS        |
| ι  | JNIT PENGURUSAN RISIKO      |
| ι  | Jnit Pengurusan Risiko UiTM |
| ι  | JNIT PENGURUSAN RISIKO      |
| ι  | JNIT PENGURUSAN RISIKO      |
| U  | JNIT PENGURUSAN RISIKO      |
| ι  | JNIT PENGURUSAN RISIKO      |
| ι  | JNIT PENGURUSAN RISIKO      |

Rajah 1.16: Antara Muka Jabatan Bertanggungjawab

#### Langkah 6: Jadual Impak & Indeks kebarangkalian

Pengguna akan memilih nilai impak dan kebarangkalian risiko yang telah dibincangkan dalam mesyuarat Jawatankuasa Pemilik Risiko. Paparan bagi pemilihan nilai impak dan kebarangkalian risiko adalah seperti Rajah 1.17. Pengguna juga boleh merujuk rubrik pemilihan nilai impak dan kebarangkalian risiko berdasarkan Jadual Impak dan Indeks Kebarangkalian. Sekiranya pengguna mengklik *hyperlink* (Sila Klik -->), jadual impak dan indeks kebarangkalian seperti Rajah 1.18.

**Jadual Impak** merujuk kepada kesan sesuatu risiko terhadap manusia, reputasi, kewangan, operasi, dan objektif. Ianya juga menunjukkan tahap keparahan sesuatu risiko seperti tiada kesan, kecil, sederhana, tinggi dan ekstrem.

**Indeks kebarangkalian** merujuk kepada skala kekerapan berlakunya sesuatu risiko yang didaftarkan seperti jarang berlaku, mungkin berlaku rendah, mungkin berlaku, kemungkinan tinggi, dan hampir pasti berlaku.

| 🕲 Sistem Rengurusan Risko (e-RM : 🗙 🕂                                            | - 0 ×              |
|----------------------------------------------------------------------------------|--------------------|
| ← → C △ ■ ermsuitm.edu.my/tambah.php                                             | x 🖡 🕲 🗉 🖬 🛪 🗑 E    |
| Ketegori Risiko                                                                  |                    |
| Strategik                                                                        | v                  |
| Jabatan Bertangungjawab Jadual Impak Risiko & Indeks Kebarangkalan (Sila Kiik →) |                    |
| Bahagian Hal Ehwal Pelajar                                                       | v                  |
| Jadual Impak & Indeks Kebarangkalian Ala                                         |                    |
| Impak: Manusia 🛛 1 🔹 2 🔿 3 🔍                                                     |                    |
| impak: Reputasi 💿 1 💌 2 💿 3 🖂 4 🗇 5                                              | Jika,              |
| Impak: Kewangan 🔹 1 🔾 2 🖂 3 🖂 4 🖉 5                                              | 🔜 🕤 tidak pasti, 🔤 |
| Impaik: Operasi 🛛 1 🐞 2 🔿 3 🔾 4 🔿 5                                              | pengguna           |
| Impak: Objektif 🔿 1 🔮 2 🔿 3 🔿 4 🔿 5                                              | boleh              |
| Kebarangkalian 🔿 1 📵 2 🔷 3 🔷 4 🔷 5                                               | melihat            |
| Kawalan Sedia Ada                                                                | maklumat           |
|                                                                                  | di Jadual          |
|                                                                                  | Trach              |
| Kawalan Tambahan Dicadangkan                                                     | ттрак              |
|                                                                                  | Risiko &           |
|                                                                                  | Indeks             |
| Gambar (jika ada - Gunakan Control + Klik untuk memilih lebih dari satu gambr    | ar)                |
| Choose Disa No fis chosen                                                        |                    |

Rajah 1.17: Antara Muka Daftar Risiko Berkaitan Jadual

Jadual Impak Risiko & Indeks Kebarangkalian (Sila Klik -->)

| Jadual Impak Risiko    |                                                                                                    |                                                                    |                                                                                                    |                                                 |                                                                                         |  |  |  |
|------------------------|----------------------------------------------------------------------------------------------------|--------------------------------------------------------------------|----------------------------------------------------------------------------------------------------|-------------------------------------------------|-----------------------------------------------------------------------------------------|--|--|--|
| Impak                  | Manusia                                                                                                    | Reputasi                                                           | Kewangan                                                                                                | Operasi                                         | Objektif                                                                                |  |  |  |
| 1<br>(Tiada<br>Kesan)  | Kecederaan yang tidak memerlukan rawatan/ tidak menjejaskan produktiviti                                                                    | Aduan terpencil                                                    | Implikasi kewangan sangat rendah dan dalam<br>ruang kawalan pemunya risiko untuk diurus<br>secara dalam | Tidak dapat beroperasi<br>kurang daripada 2 jam | Kesan yang sangat kecil                                                                 |  |  |  |
| 2<br>(Kecil)           | Mengalami kecederaan dan memerlukan rawatan pesakit<br>luar/ menjejas produktiviti pada tahap minimal                                       | 1-5 aduan daripada pemegang<br>kepentingan dan pelanggan           | Melibatkan implikasi kewangan <10% daripada<br>peruntukan keseluruhan Pusat Tanggungjawab               | Tidak dapat beroperasi<br>di antara 2-4 jam     | Kesan yang kecil dan boleh menyebabkan sedikit kelewatan, boleh diusahakan              |  |  |  |
| 3<br>(Sederhana)       | Mengalami kecederaan dan perlu dirawat di hospilal<br>(ditahan wad <4 hari)/ menjejas produktiviti pada tahap<br>proses kerja               | 6-10 aduan daripada<br>pemegang kepentingan dan<br>pelanggan       | Melibatkan implikasi kewangan 10% hingga 25%<br>daripada peruntukan keseluruhan Pusat<br>Tanggungjawab  | Tidak dapat beroperasi<br>di antara 1-3 hari    | Kelewatan sederhana dan kesukaran<br>untuk mencapai sasaran prestasi yang<br>ditetapkan |  |  |  |
| 4<br>(Besar)           | Mengalami kecederaan dan perlu dirawat di hospilal<br>(ditahan wad >4 hari)/ mengakibatkan penurunan<br>produktiviti pada peringkat jabatan | Publisiti buruk dari akhbar<br>tempatan dan antarabangsa           | Melibatkan implikasi kewangan 25% hingga 50%<br>daripada peruntukan keseluruhan Pusat<br>Tanggungjawab  | Tidak dapat beroperasi<br>di antara 3-7 hari    | Kelewatan yang berpanjangan, prestasi di<br>bawah sasaran yang ditetapkan               |  |  |  |
| s<br>(Sangal<br>Besar) | Kematian/ mengakibatkan penurunan produktiviti universiti                                                                                   | Publisiti sangat buruk dari<br>akhbar tempatan dan<br>antarabangsa | Melibatkan implikasi kewangan >50% daripada<br>peruntukan keseluruhan Pusat Tanggungjawab               | Tidak dapat beroperasi<br>melebihi 7 hari       | Kegagalan menyeluruh dari mencapai<br>sasaran/objektif prestasi                         |  |  |  |

| Skala Penarafan    | Keterangan                                                                             |
|--------------------|----------------------------------------------------------------------------------------|
| JARANG             | Sesuatu kejadian yang jarang berlaku - sekali melebihi 3 tahun                         |
| KEMUNGKINAN RENDAH | Sesuatu kejadian yang rendah kemungkinan berlaku - sekali dalam setiap ${\tt 3}$ tahun |
| ADA KEMUNGKINAN    | Sesuatu kejadian yang mungkin beriaku - sekali setahun                                 |
| KEMUNGKINAN TINGGI | Sesuatu kejadian yang besar kemungkinan berlaku - sekali setiap 6 bulan                |
| HAMPIR PASTI       | Sesuatu kejadian yang kerap/ hampir pasti berlaku - sekali dalam sebulan               |

Rajah 1.18: Antara Muka Jadual Impak Risiko dan Jadual Indeks Kebarangkalian

#### Langkah 6: Menetapkan kawalan sedia ada

Penerangan mengenai kawalan sedia ada yang sedang dilaksanakan untuk menyelesaikan risiko yang dihadapi perlu dimasukkan dalam bahagian penetapan kawalan sedia ada seperti yang ditunjukkan dalam Rajah 1.19.

Kawalan Sedia Ada

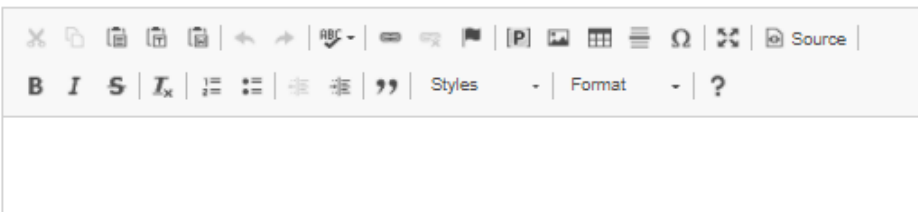

Rajah 1.19: Paparan Kawalan Sedia Ada

#### Langkah 7: Menetapkan kawalan tambahan

Penerangan kawalan tambahan yang akan dilaksanakan pada masa akan datang akan dimasukkan dalam bahagian penetapan kawalan tambahan seperti yang ditunjukkan dalam Rajah 1..20

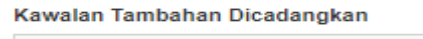

 X
 Im
 Im
 Im
 Im
 Im
 Im
 Im
 Im
 Im
 Im
 Im
 Im
 Im
 Im
 Im
 Im
 Im
 Im
 Im
 Im
 Im
 Im
 Im
 Im
 Im
 Im
 Im
 Im
 Im
 Im
 Im
 Im
 Im
 Im
 Im
 Im
 Im
 Im
 Im
 Im
 Im
 Im
 Im
 Im
 Im
 Im
 Im
 Im
 Im
 Im
 Im
 Im
 Im
 Im
 Im
 Im
 Im
 Im
 Im
 Im
 Im
 Im
 Im
 Im
 Im
 Im
 Im
 Im
 Im
 Im
 Im
 Im
 Im
 Im
 Im
 Im
 Im
 Im
 Im
 Im
 Im
 Im
 Im
 Im
 Im
 Im
 Im
 Im
 Im
 Im
 Im
 Im
 Im
 Im
 Im
 Im
 Im
 Im
 Im
 Im
 Im
 Im
 Im
 Im
 Im
 Im
 Im
 Im
 Im
 Im
 Im
 <t

Rajah 1.20: Paparan Kawalan Tambahan Dicadangkan

#### Langkah 8: Memuatnaik Lampiran

Pengguna boleh melampirkan bukti dalam bentuk gambar ke dalam sistem e-RMS. Sekiranya pengguna ingin memasukkan lebih daripada satu fail gambar, pengguna boleh terus menekan kekunci control (Ctrl) semasa memilih fail yang akan dimasukkan. Paparan kemasukan gambar ke dalam sistem e-RMS adalah dipaparkan dalam Rajah 1.21.

Gambar (jika ada - Gunakan Control + Klik untuk memilih lebih dari satu gambar)

Choose Files No file chosen

Rajah 1.21: Paparan Lampiran Gambar Ke Dalam Sistem e-RMS

#### Langkah 9: Klik butang 'Submit' untuk simpan selamat daftar risiko ke dalam e-RMS

Untuk memastikan kesemua data yang telah dimasukkan, disimpan dan dikemaskini dalam repositori, butang "*Submit*" harus ditekan. Butang "*Submit*" adalah seperti yang ditunjukkan dalam paparan Rajah 1.22.

| Submit |  |
|--------|--|
| Submit |  |
|        |  |

Rajah 1.22: Paparan Butang "Submit"

#### Langkah 10: Menyemak Daftar Risiko

Apabila pengguna telah menekan butang "*Submit*", sistem akan memaparkan paparan seperti yang ditunjukkan dalam Rajah 1.23a dan Rajah 1.23b. Di paparan senarai risiko ini akan menyenaraikan daftar risiko- daftar risiko yang telah dimasukkan atau di isi oleh penyelaras risiko PTJ masing-masing. Sekiranya pengguna mengklik butang hijau "+" disebelah kiri daftar risiko, jejak audit daftar risiko, sejarah risiko atau 'risk history' berkenaan akan dipaparkan seperti di Rajah 1.24. Ini akan memudahkan pengguna membuat audit dan memastikan tarikh sebenar perubahan dibuat. Untuk melihat sejarah risiko (*risk history*), berikut adalah langkah-langkah untuk memaparkan '*risk history* (RH)':

| Selamat Datang ke Sistem Pengul X | +              |                                                 |                           |                         |                 |                    |                  |                   |                 | -  | 0                  | $\times$    |
|-----------------------------------|----------------|-------------------------------------------------|---------------------------|-------------------------|-----------------|--------------------|------------------|-------------------|-----------------|----|--------------------|-------------|
| ← → C △ a ermsuitmed              | du.my/view.php |                                                 |                           |                         |                 | Ϋ́                 | 4 0              | 9 🚿               | <b>0</b>        | *  | ≡ſ                 | \varTheta i |
| e-RMS   1.                        |                |                                                 |                           |                         |                 |                    |                  |                   |                 |    |                    | -           |
|                                   |                |                                                 |                           |                         |                 |                    |                  |                   |                 |    |                    |             |
|                                   | Sen            | arai Risiko                                     |                           |                         |                 |                    |                  |                   |                 |    |                    | - 1         |
| Universiti<br>Teknologi<br>Mara   | + Rist         | 2                                               | ) Klik pada bu<br>⊐ hijau | tang                    |                 |                    | antr             |                   |                 |    |                    |             |
| and DENVELADAS                    | SHOW           | 50 V entres                                     |                           |                         |                 |                    | earch.           |                   |                 |    |                    | - 1         |
| Dashboard                         | Ng             | eterangan Risiko<br>(Risiko, Punca,             | ¢                         | Pelaksana <sup>()</sup> | Risk<br>Index 0 | Tahap <sup>0</sup> | Kaw              | alan Se           | idia Ada        | 0  | Kaw<br>Tam<br>Dica | - 1         |
| Remaskini Maklumat                |                | impak) 0                                        | Pemilik Risiko 0          | Risiko 0                | 0               | Risiko 0           |                  |                   | 0               |    |                    | - 1         |
| Pengguna (Aktif)                  | 1              | Maklumat Perancangan<br>Stratenik Tidak Lengkan |                           |                         | 4 3             | SEDERHANA          | Mengli<br>agar k | ngatkan<br>emaski | n pemilik<br>ni |    |                    | - 1         |
| 🐵 Pengguna (Tidak Aktir)          |                | oracigin man congrap                            |                           |                         |                 |                    | maklu            | mat terri         | úni             |    |                    | - 1         |
| Senarai Tanggungjawab (PTJ)       | Showing        | 1 to 1 of 1 entries                             |                           |                         |                 |                    |                  | Previ             | ous 1           | Ne | at                 | - 1         |
| 🙆 Senaral Risiko (Unit)           | κ.             |                                                 |                           |                         |                 |                    |                  |                   |                 |    | Þ                  | - 1         |
| 🚯 Senaral Risiko utsina 🗎         |                |                                                 |                           |                         |                 |                    |                  |                   |                 |    |                    | - 1         |
|                                   | 9              | Klik Senarai Ri                                 | siko                      |                         |                 |                    |                  |                   |                 |    |                    | - 1         |
| 🚳 Laporan                         | _              | D Unit                                          |                           |                         |                 |                    |                  |                   |                 |    |                    | - 1         |
| A Logout                          |                |                                                 |                           |                         |                 |                    |                  |                   |                 |    |                    |             |

Rajah 1.23a: Senarai Risiko

| 🕲 Selamat Datang ke Satam Peng. 🛪 📗             | +                            |                   |                       |         |           |                  | -      | 0          | × |
|-------------------------------------------------|------------------------------|-------------------|-----------------------|---------|-----------|------------------|--------|------------|---|
| ← → C O * emoutmedu                             | my/view.php                  |                   |                       |         | *         | 1001             | . 0 *  | 14         |   |
| VERDET GAUGE<br>UNIVERSITE<br>TERNOLOGI<br>MARA | Senarai Risiko               | S Klik pao        | la Risk<br>/ (RH)     | 1       |           |                  |        |            |   |
| VHL PENYELARAS                                  | stow to v ercles             |                   | -                     | 100     | 1         | Select           |        |            |   |
| A Destavora                                     | Keterangan baiko             | a                 |                       | Risk    |           |                  |        | Kaw<br>Tam |   |
| A Renation Manhamat                             | No (Risiko, Putta,<br>impak) | Pemilik Risiko II | Pelaksana<br>Risiko 0 | index 2 | Risiko 0  | Kawalan Sed      | © C    | Dica       |   |
| di Pengguna (Mill)                              | 0 1 Matum Perancenge         |                   |                       | 4.      | SEDERHANA | Mengingatkan p   | ersilk |            |   |
| Pengguna (Tidak Akti)                           | N.                           | ·                 |                       |         |           | maklumat le rice |        |            |   |
| B Senarai Tanggungjawab (PTJ)                   | RH:                          |                   |                       |         |           |                  |        |            |   |
| A Senaral Risko (Unit)                          |                              |                   |                       |         |           |                  |        |            |   |
| benara: Risko (Institus)                        | Ferward                      |                   |                       |         |           |                  |        |            |   |
| Amax 6                                          | Kemaskini:                   |                   |                       |         |           |                  |        |            |   |
| 6 Lapone                                        |                              |                   |                       |         |           |                  |        |            |   |
|                                                 | Padam: Fodam                 |                   |                       |         |           | Previo           | 1 1 10 | id.        |   |

Rajah 1.23b: Senarai Risiko

|                                                                                                    |                  |                                       |                     |               |               |              |               |                     |              | -      | <b>.</b>      |
|----------------------------------------------------------------------------------------------------|------------------|---------------------------------------|---------------------|---------------|---------------|--------------|---------------|---------------------|--------------|--------|---------------|
| → C O ■ ermsuitm.edi                                                                                                    | my/rh.php        |                                       |                     |               |               |              |               | Ŷ                   | • 0          | 0 11   | 0             |
| UNIVERSITI<br>TEKNOLOGI<br>MARA                                                                                                    | Sejarah<br>Kemb  | Risiko                                |                     |               |               |              |               |                     |              |        |               |
| _                                                                                                    | Keterar          | gan Risiko (Risiko                    | , Punca, Im         | pak)          |               |              |               |                     |              |        |               |
| PENYELARAS                                                                                                    | Maklu            | mat Perancangan S                     | strategik Tida      | ik Lengkap    |               |              |               |                     |              |        |               |
| lashboard                                                                                                    | Kesan I          | Risiko                                |                     |               |               |              |               |                     |              |        |               |
| Kemaskini Maklumat                                                                                                    | Unit             |                                       |                     |               |               |              |               |                     |              |        |               |
|                                                                                                    |                  |                                       |                     |               |               |              |               |                     |              |        |               |
| Pengguna (Aktif)                                                                                                    | Katego           | ri Risiko                             |                     |               |               |              |               |                     |              |        |               |
| Pengguna (Aktif)<br>Pengguna (Tidak Aktif)                                                                                                  | Strate           | ri Risiko<br>gik                      |                     |               |               |              |               |                     |              |        |               |
| Pengguna (Aktif)<br>Pengguna (Tidak Aktif)<br>Senaral Tanggungjawab (PTJ)                                                                   | Strate           | ri Risiko<br>gik                      |                     |               |               |              |               |                     |              |        |               |
| Pengguna (Aktif)<br>Pengguna (Tidak Aktif)<br>Senarai Tanggungjawab (PTJ)<br>Senarai Risiko (Unit)                                          | Strate           | arah Ris                              | iko                 |               |               |              |               |                     |              |        |               |
| Pengguna (Aktir)<br>Pengguna (Tidak Aktir)<br>Senarai Tanggungjawab (PTJ)<br>Senarai Risiko (Unit)<br>Senarai Risiko (Institusi)            | Strate           | arah Ris                              | iko                 |               |               |              |               |                     |              |        |               |
| Pengguna (Aktif)<br>Pengguna (Tidak Aktif)<br>Senarai Tanggungjawab (PTJ)<br>Senarai Risiko (Unif)<br>Senarai Risiko (Institusi)<br>RPI-X K | Katego<br>Strate | n Risiko<br>gik<br>arah Ris<br>Tarikh | iko<br>Manusia      | Reputasi      | Kewangan      | Operasi      | Objektif      | Kebarangkalian      | Keparah      | anı St | atus          |
| Pengguna (Aktif) Pengguna (Tidak Aktif) Senarai Tanggungjawab (PTJ) Senarai Risiko (Unit) Senarai Risiko (Institusi) RPI-X < Laporan        | Katego<br>Strate | arah Ris<br>Tarikh                    | iko<br>Manusia<br>2 | Reputasi<br>2 | Kewangan<br>2 | Operasi<br>2 | Objektif<br>2 | Kebarangkalian<br>2 | Keparah<br>4 | anı St | atus<br>DERHA |

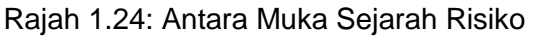

#### 1.5 Semakan Berkala Daftar Risiko

#### 1.5.1 Kemaskini Daftar Risiko

Untuk status, terdapat 3 jenis status yang ada dalam e-RMS iaitu **Menunggu Tindakan PTJ**, **Dalam Tindakan PTJ** dan **Selesai**. Secara *default*, semua daftar risiko baharu yang didaftarkan akan mempunyai status menunggu tindakan PTJ. Maklumat ini boleh diubah mengikut tindakan mitigasi PTJ masing-masing. Perubahan keparahan risiko juga boleh berubah mengikut nilai baharu impak dan kebarangkalian yang dimasukkan dalam bahagian kemaskini. Satu medan baharu – Ulasan penambahbaikan (Tindakan) akan dipaparkan seperti dalam Rajah 1.25. Ini adalah bertujuan untuk memberi ruang kepada pengguna memperincikan tindakan mitigasi yang telah dilaksanakan. Satu menu *drop down* untuk pengguna memilih tindakan yang perlu juga akan diberikan dalam status risiko. Terdapat 4 jenis status risiko yang ada, iaitu: menunggu tindakan

PTJ, dalam tindakan PTJ, perlu tindakan UPR dan selesai. Pengguna boleh mengemaskini mengikut status daftar risiko terkini. Paparan pemilihan status risiko ditunjukkan dalam Rajah 1.26.

| Ulas | an Pe | nam | ıbahl          | baika    | n (T | indak | an)   |    |     |      |     |    |        |   |    |   |        |   |  |
|------|-------|-----|----------------|----------|------|-------|-------|----|-----|------|-----|----|--------|---|----|---|--------|---|--|
| Х    |       | (   | 1              |          | 4    | *     | ABC - | 69 | ę   |      | [P] | 14 |        | Ω | 25 | 0 | Source | • |  |
| В    | I     | s   | I <sub>x</sub> | 1=<br>2= | :=   | ÷1.   | ÷     | "  | Sty | yles | -   | 1  | lormal | • | ?  |   |        |   |  |
|      |       |     |                |          |      |       |       |    |     |      |     |    |        |   |    |   |        |   |  |
|      |       |     |                |          |      |       |       |    |     |      |     |    |        |   |    |   |        |   |  |
|      |       |     |                |          |      |       |       |    |     |      |     |    |        |   |    |   |        |   |  |

Rajah 1.25: Medan Kemasukkan Data Untuk Ulasan Penambahbaikan

| tatus Risiko          |   |
|-----------------------|---|
| Selesai               | ~ |
| Selesai               |   |
| Menunggu Tindakan PTJ |   |
| Dalam Tindakan PTJ    |   |
| Selesai               |   |

Rajah 1.26: Menu Drop-Down Untuk Memilih Status Risiko

Pengguna juga boleh menambah lampiran atau gambar tambahan untuk memberi gambaran jelas tentang kemaskini daftar risiko yang berkenaan. Senarai lampiran dan gambar akan dipaparkan kepada pengguna sepertimana yang ditunjukkan dalam Rajah 1.27.

| Lampiran    |                |
|-------------|----------------|
| Choose File | No file chosen |

Senarai Kemaskini & Lampiran

Senarai Lampiran

Senarai Gambar

Rajah 1.27: Antara Muka Kemasukan Fail Lampiran Dan Gambar Serta Senarai Fail Yang Telah Dimasukkan

Rajah 1.28 memaparkan langkah-langkah bagi mengemaskini daftar risiko dari masa ke semasa setiap kali selepas mesyuarat Jawatankuasa Pemilik Risiko dijalankan.

#### Langkah 1: Memilih Samada Senarai Risiko Unit atau Senarai Risiko Institusi

Untuk mengemaskini, pemilihan senarai risiko ini adalah berdasarkan pemilihan yang telah dibuat oleh pengguna diawal pendaftaran risiko. Sila Rujuk 1.4 Kemasukan Daftar Risiko, Langkah 3. Sebagai contoh, dibahagian menu, klik Senarai Risiko Unit. dan kemudian klik pada mana-mana butang hijau "+" daftar risiko yang hendak dikemaskini.

| Selamat Datang ke Sistem Pengu 🗴 | F                                                  |              |                        | - 0        |
|----------------------------------|----------------------------------------------------|--------------|------------------------|------------|
| ← → C △ a ermsuitmedu.           | ng/view.php                                        | Ϋ́,          | 🕴 🛛 🖉 🗐 🚺              | * = 9      |
| e-RMS   "                        |                                                    |              |                        |            |
|                                  |                                                    |              |                        |            |
|                                  | Senarai Risiko                                     |              |                        |            |
| UNIVERSITI<br>TEKNOLOGI<br>MARA  | Risko 2 Klik pada butang                           |              |                        |            |
|                                  | Show to v entrys                                   | s            | learch:                |            |
| evel: PENYELARAS                 | A Perangan Risiko                                  | Risk o       | ÷                      | Kaw<br>Tam |
| Kemaskini Maklumat               | Impak)                                             | tindex Tanap | Rawalah Bedia Ada<br>≑ | Dica       |
| Pengguna (Aktif)                 | 1 Maklumat Perancangan     Strategik Tidak Leonkan | 4 SEDERHANA  | Mengingatkan pemilik   |            |
| 😰 Pengguna (Tidak Aktif)         | Strategin Trank Certykep                           |              | maklumat terkini       |            |
| Senaral Tanggungjawab (PTJ)      | Showing 1 to 1 of 1 entries                        |              | Previous 1             | Next       |
| 🗴 Senarai Risiko (Unit)          | 4                                                  |              |                        | ÷          |
| 😰 Senarai Risiko (Institusi)     |                                                    |              |                        |            |
| ▶ RPI-X <                        | Klik Senarai Risiko                                |              |                        |            |
| 2 Laporan                        | Chit Unit                                          |              |                        |            |
| 🚯 Logout                         |                                                    |              |                        |            |

Rajah 1.28a: Antara Muka Mengemaskini Daftar Risiko

**Langkah 2**: Pilih daftar risiko yang henda dikemaskini, kemudian klik pada mana-mana butang hijau "+" daftar risiko yang hendak dikemaskini.

Langkah 3: Klik kemaskini dan masukkan maklumat-maklumat perubahan yang hendak dibuat.

| UNIVERSITI<br>TEKNOLOGI<br>MARA                                                                                                  | Sena<br>+ Risika<br>Show e     |                                                                                                    |                       |                         |                     |                       |                                                                                                  |                      |                     |
|----------------------------------------------------------------------------------------------------|--------------------------------|----------------------------------------------------------------------------------------------------|-----------------------|-------------------------|---------------------|-----------------------|--------------------------------------------------------------------------------------------------|----------------------|---------------------|
| PENYELARAS<br>Deshboard                                                                                                    | No *                           | Keterangan Risiko (Risiko, Punca, ∉<br>Impak) ≑                                                                                                    | Pemilik 🕴<br>Risiko 🌲 | Pelaksana ≑<br>Risiko ≑ | Tarikh ≑<br>Daftar≎ | Tarikh<br>Kemaskini ≑ | Nilai Impak 🕴                                                                                    | Risk<br>Index ≬<br>‡ | Tahap ≎<br>Risiko ≎ |
| Pengguna (Math<br>Pengguna (Math<br>Senaral Tanggungawab (PTJ)<br>Senaral Risiko (Unit)<br>Senaral Risiko (Institusi)<br>RRPLX < | 95                             | ICAN<br>Aktiviti mobiliti<br>Lathan industri<br>Aktiviti kenasyarakatan<br>Aktiviti kolaborasi<br>1. Aktiviti mobiliti (pelajar dan staf)<br>melibatkan perakan fizikal.<br>2. Aktiviti kolaborasi melibatkan<br>lawadan ke institusi yang dicadangkan<br>mungkin tidak dapat dilakukan | Fakulti<br>Farmasi    | Fakulti Farmasi         | 2020-12-<br>13      | 2021-12-13            | Manusla : 5<br>Reputasi :3<br>Kewangan : 1<br>Operasi :3<br>Objektif :4<br>Kebarangkallan<br>: 2 | 6.4                  | SEDERHANA           |
| aporan<br>ogout                                                                                                    | RH:<br>Vie<br>For<br>Kem<br>Ke | wward<br>anskini:<br>ann: Padam                                                                                                    |                       | - 3                     | Ke                  | Klik<br>maskin        | L.                                                                                               |                      |                     |

Rajah 1.28b: Antara Muka Mengemaskini Daftar Risiko

Langkah 4: Setelah memasukkan maklumat-maklumat perubahan pada daftar risiko, tekan butang Kemaskini.

| Sistem Pengurusan Risiko (e-RM: × + |                                                  |                       |             |            |          |    |   |   | - | ٥  |   | × |
|-------------------------------------|--------------------------------------------------|-----------------------|-------------|------------|----------|----|---|---|---|----|---|---|
| € → C û 🔒 ermsuitm.edu.my/k         | remaskini5.php                                   |                       | ☆           | +          | 0        | 47 | 8 | 0 | * | ≡J | 9 | ÷ |
|                                     | Kawalan Tambahan Dicadangkan                     |                       |             |            |          |    |   |   |   | _  |   | ^ |
|                                     | Memberi peringatan melalui email                 |                       |             |            |          |    |   |   |   |    |   |   |
|                                     | Ulasan Penambahbaikan (Tindakan)                 |                       |             |            |          |    |   |   |   |    |   |   |
|                                     |                                                  |                       |             |            |          |    |   |   |   | di |   |   |
|                                     | Status Risiko                                    |                       |             |            |          |    |   |   |   |    |   |   |
|                                     | Lampiran Choose File No file chosen              | Setelah m<br>perubaha | em<br>in p  | bu<br>bad  | at<br>Ia |    |   |   |   |    |   |   |
|                                     | Senarai Kemaskini & Lampiran<br>Senarai Lampiran | maklu<br>kemudia      | ma<br>an I  | t,<br>Klik |          |    |   |   |   |    |   |   |
|                                     | Senarai Gambar                                   | pada bi<br>kema:      | uta<br>skir | ng<br>ni   |          |    |   |   |   |    |   | l |
|                                     | ×                                                |                       |             |            |          |    |   |   |   |    |   | l |
|                                     | Kema                                             | askini                |             |            |          |    |   |   |   |    |   |   |

Rajah 1.28c: Antara Muka Mengemaskini Daftar Risiko

Langkah 5: Kemaskini telah selesai dibuat dan berjaya.

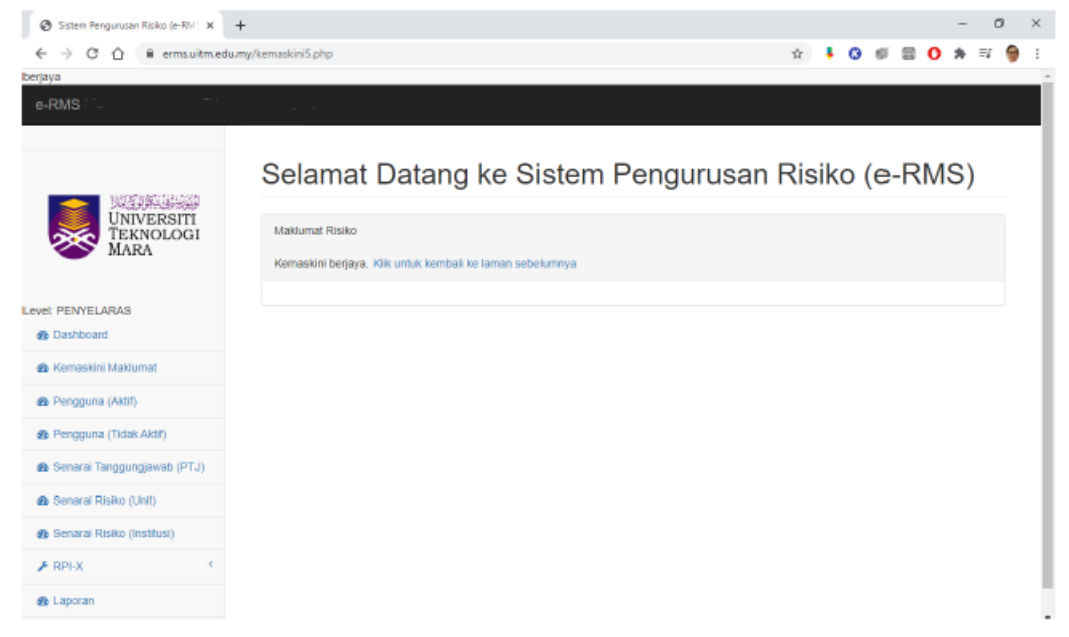

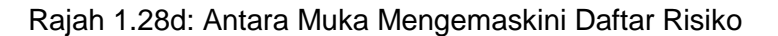

#### 1.5.2 Padam Daftar Risiko

Jika berlaku kesilapan semasa mendaftar risiko, butang 'padam' disediakan. Notifikasi sistem akan muncul dan memberikan pilihan kepada pengguna samada padam atau tidak risiko yang telah didaftarkan. Rajah 1.29 menunjukkan langkah-langkah yang perlu dilakukan jika perlu untuk memadam daftar risiko yang telah dimasukkan.

#### Langkah 1: Memilih Sama Ada Senarai Risiko Unit atau Senarai Risiko Institusi

Untuk memadam daftar risiko, pemilihan senarai risiko ini adalah berdasarkan pemilihan yang telah dibuat oleh pengguna diawal pendaftaran risiko. Sila Rujuk 1.4 Kemasukan Daftar Risiko, Langkah 3. Sebagai contoh, dibahagian menu, klik Senarai Risiko Unit. dan kemudian klik pada mana-mana butang hijau "+" daftar risiko yang hendak dipadam.

**Langkah 2**: Pilih daftar risiko yang henda dipadam, kemudian klik pada mana-mana butang hijau "+" daftar risiko yang hendak dipadam.

| A colored Datasets Colored Barrier |                                                  |                     |                                         | - 0                |
|------------------------------------|--------------------------------------------------|---------------------|-----------------------------------------|--------------------|
| Selamat Datang ke sistem Pengu X   | T                                                |                     |                                         |                    |
| ← → C O i ermsultmedu.             | my/vew.php                                       | Ŷ                   | • @ # = 0                               | 74 =1              |
| e-Rwis _                           |                                                  |                     |                                         |                    |
| UNIVERSITI<br>TEKNOLOGI<br>Mara    | Senarai Risiko                                   |                     |                                         |                    |
|                                    | Show 50 v entres                                 | s                   | learch:                                 |                    |
| evel: PENYELARAS                   | No (Risiko Pelaksana                             | Risk<br>Index Tahap | Kawalan Sedia Ada                       | Kaw<br>Tam<br>Dica |
| 🐵 Kemaskini Maklumat               | Impak)                                           | ¢ Risiko ≎          | \$                                      |                    |
| n Pengguna (Aktif)                 | Maklumat Perancangan     Strategik Tidak Lengkap | 4 SEDERHANA         | Mengingatkan pemilik<br>agar kemasikini |                    |
| Pengguna (Tidak Aktir)             |                                                  |                     | maklumat te-rkini                       |                    |
| 🚯 Senaral Tanggungjawab (PTJ)      | Showing 1 to 1 of 1 entries                      |                     | Previous 1                              | Next               |
| 🙆 Senarai Risiko (Unit)            | κ.                                               |                     |                                         | ÷                  |
| 🚯 Senarai Risiko (Institusi)       |                                                  |                     |                                         |                    |
| 🖌 RPI-X 🦿 🤟                        | Klik Senarai Risiko                              |                     |                                         |                    |
| n Laporan                          | Chit Unit                                        |                     |                                         |                    |
| n Logout                           |                                                  |                     |                                         |                    |

Rajah 1.29a: Antara Muka Memadam Daftar Risiko

| Selamat Datang ke Sistem Pengu X                                                           | +                                                          | - 0                                                       | ×   |
|--------------------------------------------------------------------------------------------|------------------------------------------------------------|-----------------------------------------------------------|-----|
| $\leftrightarrow$ $\rightarrow$ C $\triangle$ $\cong$ ermsuitmed                           | u.my/view.php                                              | x 🖡 0 # 🗉 0 * 🗉 💡                                         | ) E |
| UNIVERSITI<br>TEKNOLOGI<br>MARA                                                            | Senarai Risiko                                             |                                                           |     |
| Level: PENYELARAS                                                                          | Show 50 v entries Keterangan Risiko (Risiko, Punca, Impak) | Search:<br>Tahap ¢ Kawalan Sedia Ada ¢ Dica<br>Risiko ¢ ¢ |     |
| <ul> <li>Pengguna (Aktiř)</li> <li>Pengguna (Tidak Aktiř)</li> </ul>                       | 1 Maklumat Perancangan     Strategik Tidak Lengkap     K   | SEDERHANA<br>agar kemasikini<br>maklumat terkini          |     |
| <ul> <li>&amp; Senaral Tanggungjawab (PTJ)</li> <li>&amp; Senaral Risiko (Unit)</li> </ul> | RH:<br>Mery                                                |                                                           |     |
| Senarai Risiko (Institusi)     RPLX                                                        | Kemaskini                                                  |                                                           |     |
| & Laporan                                                                                  | Padam: Padam                                               |                                                           |     |
| 8 Logout                                                                                   | Showing 1 to 1 of 1 entries                                | Previous 1 Next                                           |     |

Rajah 1.29b: Antara Muka Memadam Daftar Risiko

#### Langkah 3: Klik butang Padam.

| Selamat Datang ke Sistem Pengu 🗙 🕂          |                                                      |                                                                   |        |                                                             | - 0 ×                               |
|---------------------------------------------|------------------------------------------------------|-------------------------------------------------------------------|--------|-------------------------------------------------------------|-------------------------------------|
| ← → C △ @ ermsuitmedum                      | y/view.php                                           |                                                                   |        | 1 🖡 🔕 🖉 🚍                                                   | 0 🛪 🗊 🗑 🗄                           |
| Universiti<br>Teknologi<br>Mara             | Senara<br>+ Risko<br>Show 50 v entres                | stys<br>adamilan, Anda patti untuk meneruskan arahan<br>OK Cancel |        | Search                                                      |                                     |
| Level: PENYELARAS                           | Keterangan Risiko                                    | Notifikasi sistem                                                 | Tahap  |                                                             | Kawalan<br>Tambaha                  |
| Kemaskini Maklumat                          | impak) 0                                             | • akan muncui dan                                                 | 0      | Kawalan Sedia Ada0                                          | Dicadanj                            |
| Pengguna (Aktif)     Pengguna (Tidak Aktif) | 1 Maklumat Perancangan<br>Strategik Tidak<br>Lengkap | pilihan kepada                                                    | RENDAH | Mengingatkan peimilik<br>agar kemaskini<br>maklumat terkini | Memberi<br>peringatan<br>melalul em |
| Senarai Tanggungjawab (PTJ)                 | RH:<br>View                                          | pengguna samada<br>padam atau tidak                               |        |                                                             |                                     |
| 🙆 Senaral Risiko (Unit)                     | Kemaskini:                                           | risiko unit vang                                                  |        |                                                             |                                     |
| Senarai Risiko (Institusi)                  | Kemaskini                                            | telah didaftarkan                                                 |        |                                                             |                                     |
| ▶ RPI-X                                     | Padam: Padam                                         |                                                                   |        |                                                             |                                     |
| 🚯 Laporan                                   |                                                      |                                                                   |        |                                                             |                                     |
| @ Logout                                    | Showing 1 to 1 of 1 entries                          |                                                                   |        | Previous                                                    | 1 Next                              |
|                                             | 4                                                    |                                                                   |        |                                                             | •                                   |

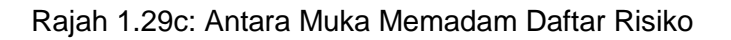

Langkah 4: Setelah menekan butang Padam, sistem akan memaparkan notifikasi dengan memberi pilihan kepada pengguna samada padam atau tidak.

#### 1.5.3 'Forward' Daftar Risiko

Apabila di penghujung tahun bagi setiap pendaftaran risiko, daftar-daftar risiko yang tidak berstatus selesai, perlu dibawa ke tahun berikutnya. Ini kerana daftar risiko itu perlu dibawa dan dikemaskini pada tahun berikutnya. Rajah 1.30 menunjukkan langkah-langkah yang perlu dilakukan jika perlu membawa daftar-daftar risiko yang belum berstatus selesai ke tahun berikutnya.

#### Langkah 1: Memilih Sama Ada Senarai Risiko Unit atau Senarai Risiko Institusi

Untuk membawa daftar risiko ketahun berikutnya, pemilihan senarai risiko ini adalah berdasarkan pemilihan yang telah dibuat oleh pengguna diawal pendaftaran risiko. Sila Rujuk 1.4 Kemasukkan Daftar Risiko, Langkah 3. Sebagai contoh, dibahagian menu, klik Senarai Risiko Unit dan kemudian pilih daftar risiko yang hendak dibawa ke tahun berikutnya.

Langkah 2: Setelah mengenalpasti daftar risiko yang hendak dibawa ke tahun berikutnya, klik butang 'Forward'.

| e 7560-1227                                                                                                    |     |                                                    |          |                   |                                    |                  |                           |             |            |                    |                   |                                      |                             |      |           |                |       |        |
|----------------------------------------------------------------------------------------------------|-----|----------------------------------------------------|----------|-------------------|------------------------------------|------------------|---------------------------|-------------|------------|--------------------|-------------------|--------------------------------------|-----------------------------|------|-----------|----------------|-------|--------|
| UNIVERSITI<br>TEKNOLOGI<br>MARA                                                                                         | Sen | Pil<br>Ser                                         | ih<br>ar | dan<br>ai Ri      | klik<br>siko                       | 1                |                           |             |            |                    |                   |                                      | Klik<br>Forw                | aro  | đ         | 2              |       |        |
| Level: PENYELARAS                                                                                                    | No  | Keterang<br>Risiko<br>(Risiko,<br>Punca,<br>Impak) | an<br>¢  | Pemilik<br>Risiko | Pelaksana<br>Risiko 🌣              | Tarikh<br>Daftar | Tarikh<br>Kemaskini<br>\$ | Nilai Impak | Risk Index | Tahap<br>Risiko \$ | Kawalan Sedia Ada | Kawalan<br>Tambahan<br>Dicadangkan 🌲 | \$<br>Status                | Rł   | oedi<br>¢ | Kemaskini<br>¢ | Padar | o<br>m |
| Senarai Penyelaras (Aktif)     Benyelaras/Admin (Tidak Aktif)     Admin (Aktif)                                         | 1   |                                                    | at       |                   | Bahagian<br>Pentadbiran<br>UITMCNS | 2020-12-<br>06   | 2020-12-06                |             | 6.6        | SEDERHANA          |                   |                                      | Menunggu<br>Tindakan<br>PTJ | Forw | vard      | Kemaskini      |       |        |
| <ul> <li>✓ Senarai Laporan</li> <li>✓</li> <li>✓ Senarai Risiko (Unit)</li> <li>✓ Senarai Risiko (institusi)</li> </ul> |     |                                                    | i.       |                   |                                    |                  |                           | an<br>L     |            |                    |                   |                                      |                             |      |           |                |       |        |

Rajah 1.30: Antara Muka 'Forward' Daftar Risiko

## 1.6 Risk Performance Index (RPI-X)

Risk Performance Index (RPI-X) ini memaparkan maklumat-maklumat berkaitan dengan status risiko yang terdiri daripada 3 jenis status yang ada dalam sistem e-RMS iaitu Menungguh Tindakan, Dalam Tindakan PTJ dan Selesai seperti pada Rajah 1.31. Kesemua daftar risiko yang telah didaftarkan akan disenaraikan mengikut ketiga-tiga jenis status risiko. Maklumat RPI-X ini hanyalah maklumat tambahan dan boleh dijadikan sebagai satu kaedah pengukuran prestasi dan keberkesanan pengurusan risiko yang telah dilakukan.

| Selamat Datang ke Sistem Pengu 🗙 🕂                                              |           | -                                    |         |          |           |     |           |             |       |        | -                      | - (         | 5 | ×  |
|---------------------------------------------------------------------------------|-----------|--------------------------------------|---------|----------|-----------|-----|-----------|-------------|-------|--------|------------------------|-------------|---|----|
| ← → C ①                                                                         | rpix1.php |                                      |         |          |           |     |           | ŵ 🖡         | 0 #   |        | 0 *                    | ) ≣/        | 9 | :  |
| e-RMS ,                                                                         |           |                                      |         |          |           |     |           |             |       |        |                        |             |   | li |
| Universiti<br>Teknologi<br>Mara                                                 | Lapo      | oran RPI-                            | X [Menu | ngg<br>) | u Tinda   | aka | in PTJ    | ] (         | _     |        |                        |             |   |    |
|                                                                                 | Show      | 50 v entries                         |         |          |           |     |           | Sear        | ch:   |        |                        |             |   |    |
| Level: PENYELARAS                                                               | No *      | Keterangan Risiko<br>(Risiko, Punca, | ¢       | φ.       |           | \$  | Tahap 🕴   | Gap<br>RPI- | Indik | ator 0 | Stat                   | us ¢        |   |    |
| & Kemaskini Maklumat                                                            | -         | impak) 4                             | Pemilik | ÷        | Pelaksana | ÷   | Risiko 🗘  | X ¢         | RPI-> | ¢      |                        | +           |   |    |
| Pengguna (Aktif)                                                                | 1         |                                      |         |          |           |     | RENDAH    | 1 hari      | NORM  | AL.    | Menur<br>Tindak<br>PTJ | nggu<br>can |   |    |
| <ul> <li>Pengguna (Tidak Aktir)</li> <li>Senarai Tanggungjawab (PTJ)</li> </ul> | 2         |                                      |         |          |           |     | SEDERHANA | 1 hari      | NORM  | AI_    | Menur<br>Tindak<br>PTJ | iggu<br>ian |   |    |
| Senaral Risiko (Unit)                                                           | 3         |                                      |         |          |           |     | RENDAH    | 0 hari      | NORM  | AL     | Menur                  | 1ggu        |   |    |
| 🚯 Senaral Risiko (Institusi)                                                    |           |                                      |         |          |           | -   |           |             |       |        | Tindak<br>PTJ          | an          |   | ł  |
| ✔ RPI-X <<br>Menanti Tindakan PTJ                                               | Show      | Klik sin                             | i untuk | RPI      | -X        | ŀ   |           |             | Pre   | rious  | 1                      | Next        |   |    |

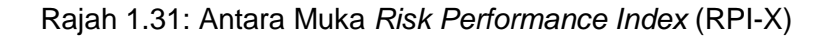

## 1.7 Laporan

Setelah risiko telah didaftarkan, pelaporan dapat dijanakan oleh system e-RMS. Laporan-Sistem e-RMS atas talian menyediakan 8 jenis pelaporan berdasarkan PTJ masing-masing, iaitu:

- Laporan berdasarkan tahun pelaporan yang menyenaraikan kesemua risiko yang telah didaftarkan mengikut PTJ bagi tahun dan status risiko yang dipilih.
- Laporan berdasarkan tarikh pelaporan yang menyenaraikan kesemua risiko yang telah didaftarkan mengikut PTJ berdasarkan tarikh mula dan tarikh tamat yang dipilih beserta status risiko.
- Laporan berdasarkan unit pelaporan berdasarkan unit ini disediakan jika PTJ itu mempunyai lebih daripada satu unit. Pelaporan ini menyenaraikan kesemua risiko yang telah didaftarkan mengikut unit di PTJ bagi tahun dan status risiko yang dipilih.
- Laporan berdasarkan risiko/unit pelaporan yang menyenaraikan kesemua risiko yang didaftarkan oleh Penyelaras Risiko PTJ berdasarkan kepada susunan risiko itu didaftarkan kedalam sistem e-RMS.
- Laporan berdasarkan kategori risiko pelaporan yang menyenaraikan kesemua risiko yang didaftarkan oleh Penyelaras Risiko PTJ masing-masing mengikut kategori risiko dan tahun yang dipilih.
- Laporan berdasarkan tahap risiko pelaporan yang menyenaraikan kesemua risiko yang didaftarkan oleh Penyelaras Risiko PTJ masing-masing mengikut tahap risiko dan tahun yang dipilih.
- Laporan berdasarkan kategori dan tahap risiko pelaporan yang menyenaraikan kesemua risiko yang didaftarkan oleh Penyelaras Risiko PTJ masing-masing mengikut kategori dan tahap risiko yang dipilih.
- Laporan status dan tahap risiko pelaporan yang menyenaraikan kesemua risiko yang didaftarkan oleh Penyelaras Risiko PTJ masing-masing mengikut status dan tahap risiko yang dipilih.

Antara muka pemilihan laporan adalah seperti dalam Rajah 1.32.

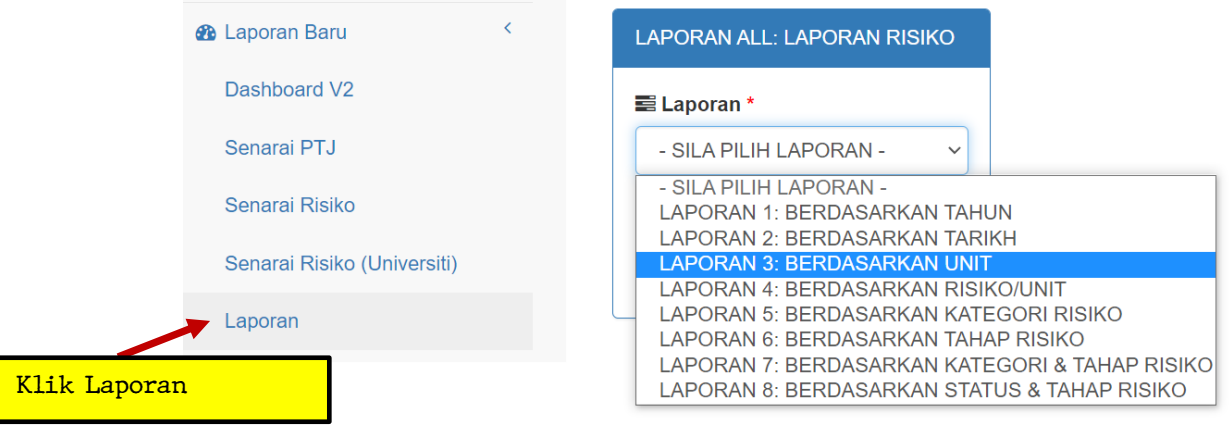

# Laporan

Rajah 1.32: Antara Muka Pemilihan Laporan

Antara contoh pelaporan-pelaporan yang dihasilkan di menu laporan e-RMS adalah seperti yang ditunjukkan dalam Rajah 1.33 dan Rajah 1.34. Kesemua laporan ini boleh di muat turun dalam bentuk templat Excel atau PDF.

Bagi Rajah 1.33 laporan adalah berdasarkan tahun manakala Rajah 1.34 laporan adalah berdasarkan tahap risiko dalam bentuk PDF.

| LAPORAN ALL: LAPORAN RISIK | Ó      |
|----------------------------|--------|
| 🛢 Laporan *                |        |
| LAPORAN 1: BERDASARKA      | ~      |
| 📰 Tahun *                  |        |
| - SILA PILIH TAHUN -       | ~      |
| 📰 Kampus *                 |        |
| - SILA PILIH KAMPUS -      | $\sim$ |
| 😂 Status *                 |        |
| - SILA PILIH STATUS -      | ~      |
|                            |        |
| Jana Laporan               |        |

Rajah 1.33a: Contoh Laporan Berdasarkan Tahun

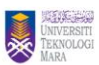

# LAPORAN 1: BERDASARKAN TAHUN

Fakulti / Pusat Akademik / UiTM Negeri : <u>Unit Pengurusan Risiko UiTM</u>

| No Keterangan Risiko | Pemilik<br>Risiko | Pelaksana<br>Risiko | Tarikh<br>Daftar | Tarikh<br>Kemaskini | Nilai Impak                                                                               | Risk<br>Index | Tahap Risiko | Kawalan Sedia Ada | Kawalan Tambahan Dicadangkan | Status  | Cawangan |
|----------------------|-------------------|---------------------|------------------|---------------------|-------------------------------------------------------------------------------------------|---------------|--------------|-------------------|------------------------------|---------|----------|
| a<br>M               |                   |                     |                  |                     |                                                                                           |               |              |                   |                              |         |          |
|                      |                   |                     | 2021-08-<br>24   | 2021-08-24          | Manusia : 1<br>Reputasi :2<br>Kewangan : 2<br>Operasi :3<br>Objektif :3<br>Kebarangkalian | 4.4           | SEDERHANA    |                   |                              | Selesai |          |
|                      |                   |                     |                  |                     |                                                                                           |               |              |                   |                              |         |          |

Rajah 1.33b: Contoh Laporan Berdasarkan Tahun

# Laporan

| LAPORAN ALL: LAPORAN RISIKO         |   |
|-------------------------------------|---|
| 🚍 Laporan *                         |   |
| LAPORAN 6: BERDASARKAN TAHAP RISIKO | ~ |
| 🚍 Tahun *                           |   |
| - SILA PILIH TAHUN -                | ~ |
| Tahap Risiko *                      |   |
| - SILA PILIH TAHAP RISIKO -         | ~ |
|                                     |   |
| Jana Laporan                        |   |
|                                     |   |

Rajah 1.34a: Contoh Laporan Berdasarkan Status Dan Tahap Risiko

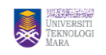

#### LAPORAN 8: BERDASARKAN TAHAP RISIKO

Fakulti / Pusat Akademik / UiTM Negeri : <u>Unit Pengurusan Risiko UiTM</u>

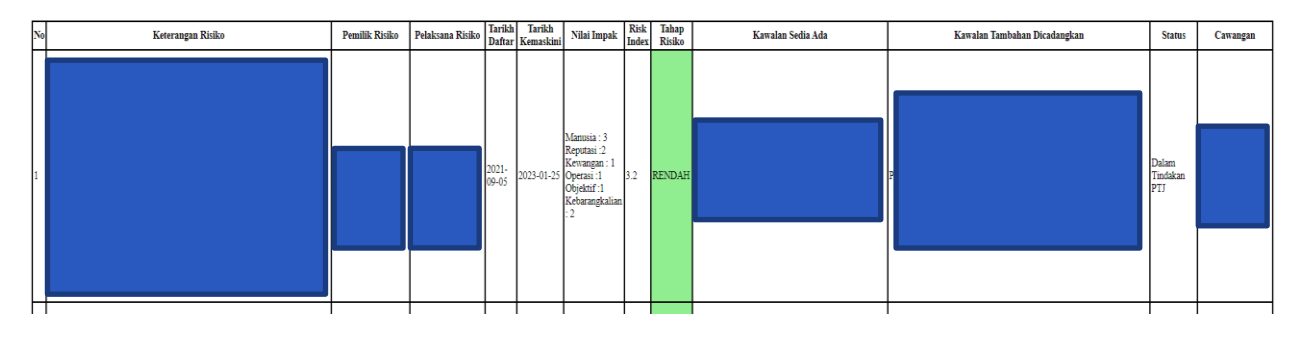

Rajah 1.34b: Contoh Laporan Berdasarkan Status Dan Tahap Risiko

#### 2.0 Contoh Terjemahan Daftar Risiko Manual Ke Dalam Sistem e-RMS

Berikut adalah contoh permulaan daftar risiko secara manual yang telah dibincangkan dan diminitkan dalam mesyuarat Jawatankuasa Pemilik Risiko di Unit Pengurusan Risiko, UiTM dan bagaimana ianya diterjermah dan dipindah ke dalam sistem e-RMS.

| No. Ruj | 1.       | 1b. Risiko     | 2. Keterangan Risiko |
|---------|----------|----------------|----------------------|
| (Untuk  | Kategori | Institusi atau |                      |

| Kegunaan<br>Pejabat) | Risiko    | Unit      |                                                                                                    |
|----------------------|-----------|-----------|----------------------------------------------------------------------------------------------------|
| UPR0001<br>2022      | Strategik | Institusi | Perjumpaan tahunan bersama penyelaras<br>risiko UiTM tidak dapat dilaksana. Oleh yang<br>demikian UPR tidak dapat membincangkan<br>perkara berikut:<br>1. Isu-isu terkini pengurusan risiko UiTM<br>2. Perancangan aktiviti pengurusan risiko di<br>PTJ<br>3. Perbincangan tentang daftar risiko PTJ |
|                      | 3         | 2         | la                                                                                                    |

| 3. Punca/ F                                              | Penyebab Risiko                                                                                                    |                                                                           |
|----------------------------------------------------------|----------------------------------------------------------------------------------------------------|---------------------------------------------------------------------------|
| (A)<br>Klasifikasi Punca (Untuk<br>Kegunaan Pejabat UPR) | (B)<br>Penerangan                                                                                                    | 4. Impak Risiko                                                           |
| Perintah Kawalan<br>Pergerakan (PKP)                     | <ol> <li>Perjumpaan/<br/>mesyuarat/bengkel<br/>bersemuka tidak<br/>dibenarkan</li> <li>Penyelaras risiko tidak<br/>dibenarkan rentas<br/>negeri/daerah</li> </ol> | 1. Perjumpaan tidak dapat<br>dijalankan secara<br>bersemuka seperti biasa |
| 16                                                       | lc                                                                                                    | ld                                                                        |

| 5. Kaedah Kawalan        |                                              |                                                       |  |  |  |  |
|--------------------------|----------------------------------------------|-------------------------------------------------------|--|--|--|--|
| (A)<br>Kawalan Sedia ada | (B)<br>Kawalan tambahan yang di<br>cadangkan | (C)<br>Klasifikasi kawalan<br>(Untuk Kegunaan<br>UPR) |  |  |  |  |

| Strategi utama - Ubah cara       | 1. Impak Operasi - Komunikasi |  |
|----------------------------------|-------------------------------|--|
| pelaksanaan aktiviti             | dengan penyelaras             |  |
| 1. Impak Objektif - Perjumpaan   | menggunakan aplikasi          |  |
| secara maya menggunakan aplikasi | Whatsapp dan telefon          |  |
| Zoom/Gmeet/Webex                 | 2. Impak Operasi - Taklimat   |  |
|                                  | pengurusan risiko dan         |  |
|                                  | keperluan daftar risiko PTJ   |  |
|                                  | akan dibuat secara maya       |  |
|                                  |                               |  |

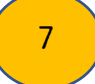

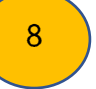

| 6. Kebarangkalian | 7. Penilaian Impak |                         |                 |                |                 |                         |                                | 8. Tahap<br>Keparahan<br>Risiko |  |
|-------------------|--------------------|-------------------------|-----------------|----------------|-----------------|-------------------------|--------------------------------|---------------------------------|--|
|                   | (a)<br>Manusia     | (b)<br>Reputas/<br>Imej | (c)<br>Kewangan | (d)<br>Operasi | (e)<br>Objektif | Purata<br>(a+b+c+d+e)/n | Matriks<br>Keparahan<br>Risiko |                                 |  |
| 2                 | 1                  | 2                       | 2               | 3              | 3               | 2.2                     | 4                              | Sederhana                       |  |
| 6                 | )                  | -                       |                 | 5              | 1               |                         | 1                              |                                 |  |

|                | _ 10.               | 11. Tarikh  | 12. Kemaskini pertama |                             |                              |  |
|----------------|---------------------|-------------|-----------------------|-----------------------------|------------------------------|--|
| 9. Pemilik Isu | Pemunya<br>Tindakan | didaftarkan | Tarikh<br>dikemaskini | Status<br>Kawalan<br>Risiko | Perubahan<br>Tahap<br>Risiko |  |
| UPR            | UPR                 | 6 Apr 2022  | 30 Jun 2022           | Selesai                     | Kekal                        |  |
|                |                     |             |                       |                             |                              |  |

# MANUAL PENGGUNA SISTEM PENGURUSAN RISIKO ELEKTRONIK (e-RMS)

| 13. Tempoh<br>Pelaksanaan   | 14. Catatan                                                                                                    |
|-----------------------------|----------------------------------------------------------------------------------------------------|
| 6 Apr 2022 - 28 Jun<br>2022 | <ol> <li>Strategi diluluskan dalam mesyuarat pentadbiran UPR pada 31<br/>Mac 2022</li> <li>Perjumpaan penyelaras dapat dilaksanakan dengan jaya secara<br/>maya pada 28 Jun 2022</li> </ol> |

Segala maklumat daftar risiko yang dimasukkan kedalam Lembaran Kerja (Excel), berikut adalah langkah-langkah memasukkan kedalam e-RMS.

# Selamat Datang ke Sistem Pengurusan Risiko (e-RMS)

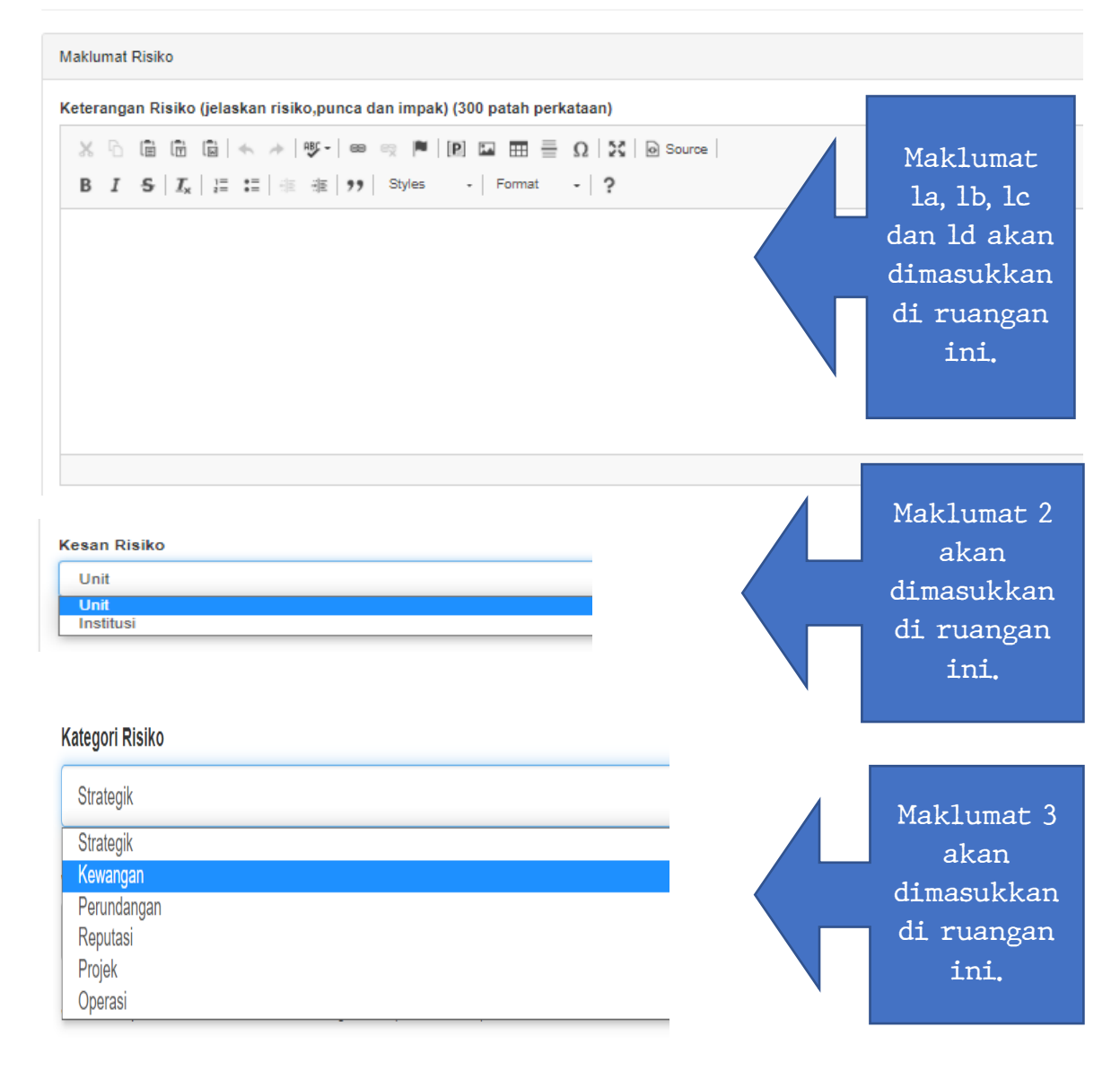

## MANUAL PENGGUNA SISTEM PENGURUSAN RISIKO ELEKTRONIK (e-RMS)

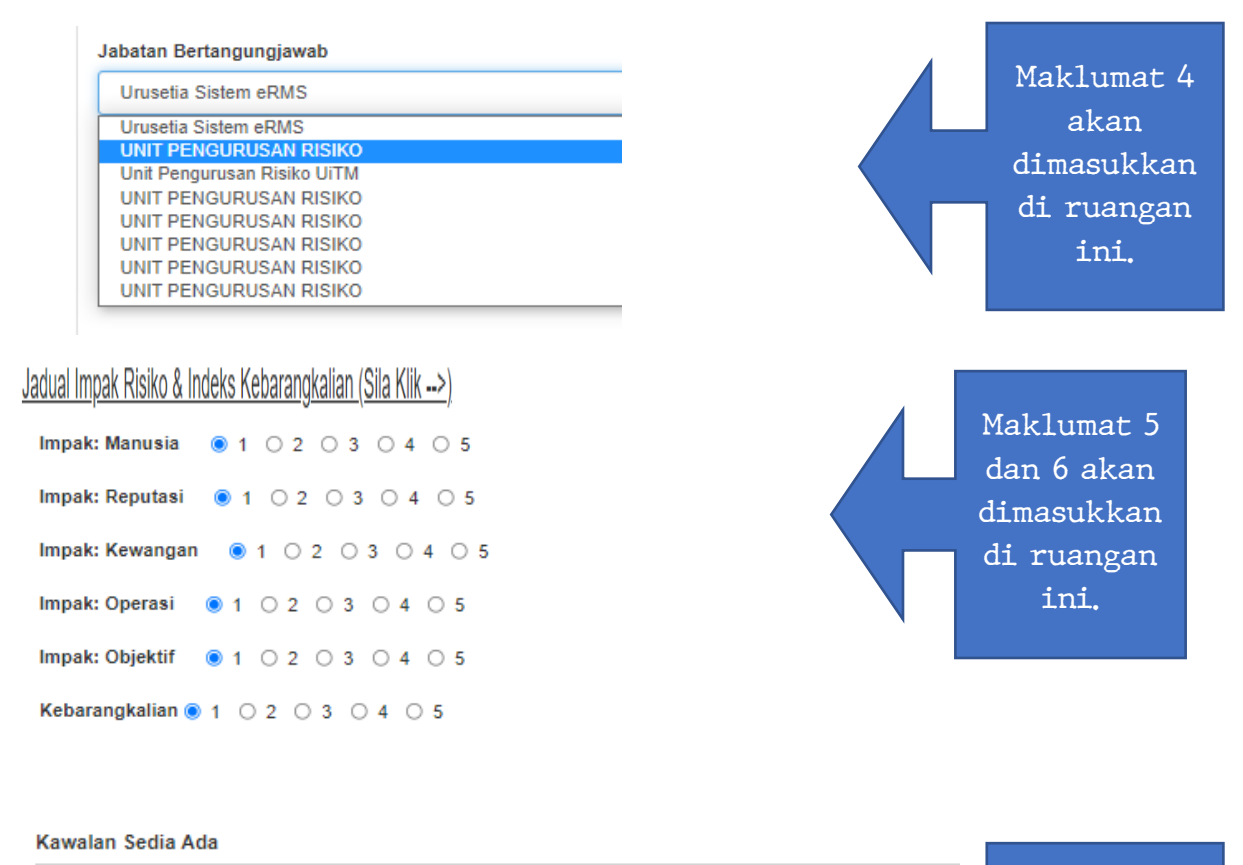

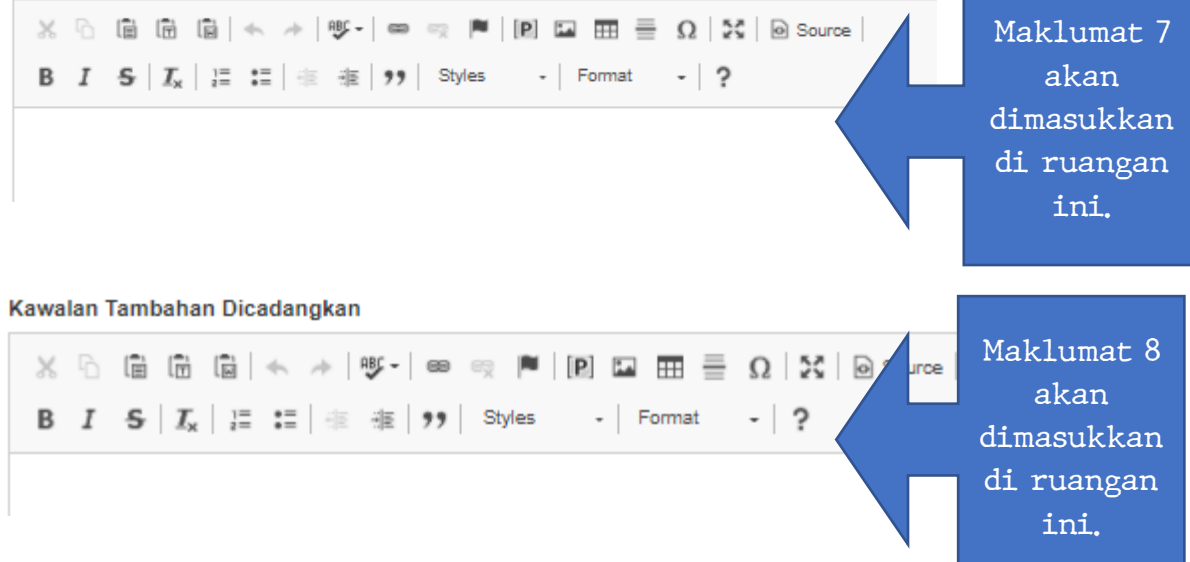

#### 3.0 Penutup

Sistem Pengurusan Risiko UiTM Elektronik atau dipanggil *Electronic Risk Management System* (e-RMS) adalah suatu sistem yang mampu mengumpulkan semua daftar risiko daripada semua PTJ dalam satu repositori yang sama. Sistem ini akan menjadi satu hub maklumat kepada semua PTJ dan UPR untuk merekodkan daftar risiko. Melalui e-RMS ini, ianya boleh digunakan untuk menghasilkan laporan-laporan risiko. Laporan ini mengandungi penilaian dan keberkesanan rawatan risiko yang telah dilaksanakan di peringkat PTJ dan UiTM serta mengesahkan bahawa semua risiko yang berkaitan dengan tanggungjawab yang telah diambil tindakan atau sebaliknya. Laporan-laporan ini boleh diperolehi secara automatik melalui e-RMS dan boleh dicetak. Manual Pengguna Sistem Elektronik Pengurusan Risiko UiTM (e-RMS) ini hendaklah digunakan bersama-sama dengan Polisi dan Panduan Penggurusan Risiko UiTM.

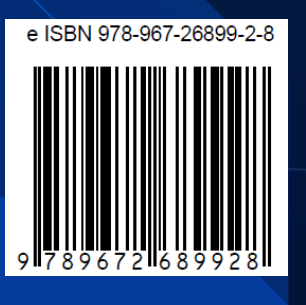

UNIT PENGURUSAN RISIKO, UNIVERSITI TEKNOLOGI MARA

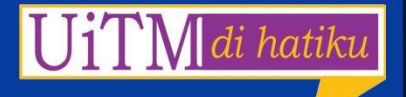

online-pdf-no-copy.com